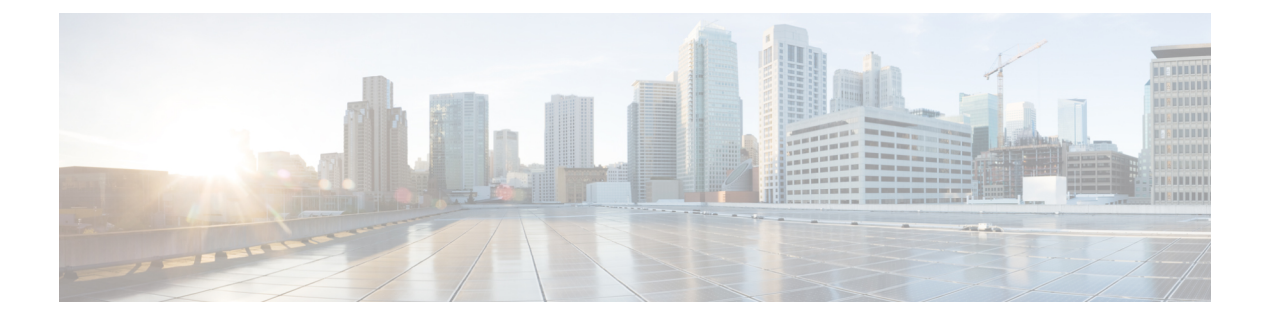

# **ACI Fabric Layer 3 Outside Connectivity**

This chapter contains the following sections:

- Layer 3 Workflows, page 1
- Guidelines for Configuring a BGP Layer 3 Outside Network Connection, page 3
- Configuring a Tenant Layer 3 Outside Network Connection, page 9
- Shared Services Contracts Usage, page 15
- Shared Layer 3 Out, page 16
- Neighbor Discovery, page 18
- Configuring a Routing Control Protocol Using Import and Export Controls, page 23
- ACI Transit Routing, page 27
- Common Pervasive Gateway, page 46

# **Layer 3 Workflows**

# **ACI Layer 3 Outside Network Workflows**

This workflow provides an overview of the steps required to configure a Layer 3 outside network connection.

#### Figure 1: Layer 3 outside network connection

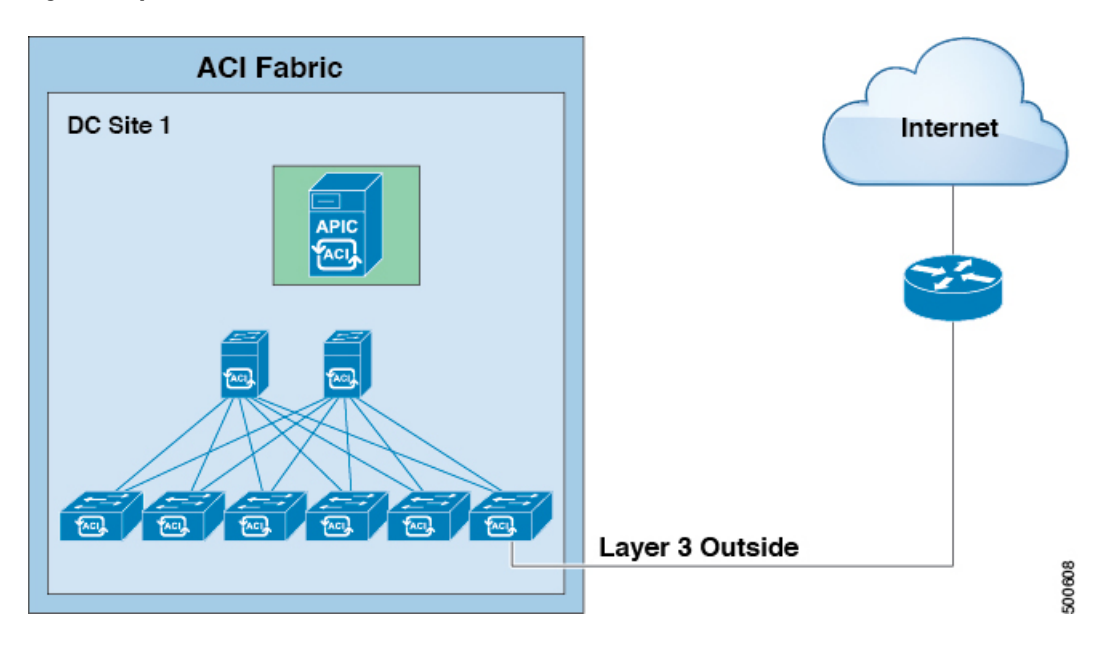

#### 1. Prerequisites

- Ensure that you have read/write access privileges to the infra security domain.
- Ensure that the target leaf switches with the necessary interfaces are available.

#### **Configure a Layer 3 Outside Network**

Choose which of these management access scenarios you will use:

- For a Layer 3 Outside that will be consumed within a single tenant, follow the instructions for configuring BGP or OSPF.
- For a Layer 3 Outside that will be consumed (shared) among multiple tenants, follow "Layer 3 Outside guidelines.
- For Layer 3 Outside transit routing uses cases, follow ACI transit routing instructions.

#### **Recommended topics**

For additional information, see the following topics:

Guidelines for Configuring a BGP Layer 3 Outside Network Connection, on page 3

- Shared Layer 3 Out, on page 16
- ACI Transit Routing, on page 27

# Guidelines for Configuring a BGP Layer 3 Outside Network Connection

When configuring a BGP external routed network, follow these guidelines:

- Whenever a router ID is created on a leaf switch, it creates an internal loopback address. When setting up a BGP connection on a leaf switch, your router ID cannot be the same as the interface IP address as it is not supported on the ACI leaf switch. The router ID must be a different address in a different subnet. On the external Layer 3 device, the router ID can be the loopback address or an interface address. Ensure that the route to leaf router ID is present in the routing table of the the Layer3 device either through static route or OSPF configuration. Also, when setting up the BGP neighbor on a Layer 3 device, the peer IP address that is used must be the router ID of the leaf switch.
- While configuring two external Layer 3 networks with BGP on the same node, loopback addresses must be explicitly defined. Failing to follow this guideline can prevent BGP from being established.
- By definition, the router ID is a loopback interface. To change the router ID and assign a different address for loopback, you must create a loopback interface policy. (The loopback policy can be configured as one for each address family, IPv4 and IPv6.) If you do not wish to create a loopback policy, then you can enable a router ID loopback which is enabled by default. If the router ID loopback is disabled, no loopback is created for the specific Layer 3 outside on which it is deployed.
- This configuration task is applicable for iBGP and eBGP. If the BGP configuration is on a loopback address then it can be an iBGP session or a multi-hop eBGP session. If the peer IP address is for a physical interface where the BGP peer is defined, then the physical interface is used.
- The user must configure an IPv6 address to enable peering over loopback using IPv6.
- The autonomous system feature can only be used for eBGP peers. It enables a router to appear to be a
  member of a second autonomous system (AS), in addition to its real AS. Local AS allows two ISPs to
  merge without modifying peering arrangements. Routers in the merged ISP become members of the
  new autonomous system but continue to use their old AS numbers for their customers.
- Starting with release 1.2(1x), tenant networking protocol policies for BGP 13extOut connections can be configured with a maximum prefix limit that enables monitoring and restricting the number of route prefixes received from a peer. Once the max prefix limit is exceeded, a log entry can be recorded, further prefixes can be rejected, the connection can be restarted if the count drops below the threshold in a fixed interval, or the connection is shut down. Only one option can be used at a time. The default setting is a limit of 20,000 prefixes, after which new prefixes are rejected. When the reject option is deployed, BGP accepts one more prefix beyond the configured limit and the APIC raises a fault.

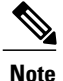

When you configure Layer 3 Outside (L3Out) connections to external routers, it is critical that the MTU be set appropriately on both sides. On some platforms, such as ACI, Cisco NX-OS, and Cisco IOS, the configurable MTU value takes into account packet headers (resulting in a max packet size to be set as 9000 bytes), whereas other platforms such as IOS-XR configure the MTU value exclusive of packet headers (resulting in a max packet size of 8986 bytes). For the appropriate MTU values for each platform, see the relevant configuration guides. Cisco highly recommends you test the MTU using CLI-based commands. For example, on the Cisco NX-OS CLI, use a command such as ping 1.1.1.1 df-bit packet-size 9000 source-interface ethernet 1/1

# **BGP Connection Types and Loopback Guidelines**

For BGP connection types and loopback set up requirements, follow these guidelines:

- When a router ID is created for a node, a loopback interface with the same IP address as the router ID is also created. This is the default behavior but can be overridden when configuring the router ID.
- The IP address configured for the router ID should be a different address in a different subnet from any other IP address configured on the node.
- The loopback interface with the router ID IP address can be used for peering with an external router if there is only one external BGP peer per node. When peering with multiple BGP peers on the same node, the router ID loopback address must not be used. An explicit loopback interface policy per BGP peer must be used.
- A loopback interface policy is not required when peering with an external router on a directly connected network.
- When peering to an external router with a loopback interface (iBGP or eBGP multi-hop) a static route or OSPF route is required to reach the remote peer loopback address.
- For BGP, the loopback creation is selected by default. When it is selected, the loopack is used as the source interface to establish BGP sessions. However, to establish eBGP over a physical interface, the administrator must not create loopback.

| BGP Connection Type   | Loopback<br>required                        | Loopback same as<br>Router ID                          | Static/OSPF route required |
|-----------------------|---------------------------------------------|--------------------------------------------------------|----------------------------|
| iBGP direct           | No                                          | Not applicable                                         | No                         |
| iBGP loopback peering | Yes, a separate<br>loopback per<br>BGP peer | No, if multiple<br>Layer 3 out are on<br>the same node | Yes                        |
| eBGP direct           | No                                          | Not applicable                                         | No                         |

#### Table 1:

| BGP Connection Type               | Loopback<br>required                        | Loopback same as<br>Router ID                          | Static/OSPF route required |
|-----------------------------------|---------------------------------------------|--------------------------------------------------------|----------------------------|
| eBGP loopback peering (multi-hop) | Yes, a separate<br>loopback per<br>BGP peer | No, if multiple<br>Layer 3 out are on<br>the same node | Yes                        |

## **Configuring BGP External Routed Network Using the GUI**

#### **Before You Begin**

The tenant, VRF, and bridge domain where you configure the BGP external routed network is already created.

#### Procedure

- Step 1 In the Navigation pane, expand Tenant\_name > Networking > External Routed Networks.
- Step 2 Right-click, and click Create Routed Outside.
- Step 3 In the Create Routed Outside dialog box, perform the following actions:
  - a) In the **Name** field, enter a name for the external routed network policy.
  - b) Click the **BGP** checkbox.
    - **Note** BGP peer reachability must be available in one of two ways. You must either configure static routes or enable OSPF.
  - c) (Optional) In the Route Control Enforcement field, check the Import check box.
     Note Check this check box if you wish to enforce import control with BGP.
  - d) From the VRF field drop-down list, choose the desired VRF.
  - e) Expand the Route Control for Dampening field, and choose the desired address family type and route dampening policy. Click Update.
    In this step, the policy can be created either with step 4 or there is also an option to Create route profile in the drop-down list where the policy name is selected.
  - f) Expand Nodes and Interfaces Protocol Policies.
  - g) In the Create Node Profile dialog box, enter a name for the node profile.
  - h) Expand Nodes.
  - i) From the Select Node dialog box, from the Node ID field drop-down list, choose a node.
  - j) In the **Router ID** field, enter the router ID.
  - k) Expand Loopback Address, and in the IP field, enter the IP address. Click Update.
     Note Enter an IPv6 address. If you did not add the router ID in the earlier step, you can add an IPv4 address in the IP field.
  - l) Click OK.
- **Step 4** In the Navigation pane, expand **Tenant\_name** > **Networking** > **Route Profiles**. Right-click **Route Profiles**, and click **Create Route Profile**. In the **Create Route Profile** dialog box, perform the following actions:
  - a) In the Name field, enter a name for the route control VRF.
  - b) Expand the Create Route Control Context dialog box.
  - c) In the Name field, enter a name for the route control VRF.

- d) From the **Set Attribute** drop-down list, choose **Create Action Rule Profile**. When creating an action rule, set the route dampening attributes as desired.
- **Step 5** In the **Create Interface Profiles** dialog box, perform the following actions:
  - a) In the Name field, enter an interface profile name.
  - b) In the Interfaces area, choose the desired interface tab, and then expand the interface.
- **Step 6** In the **Select Routed Interface** dialog box, perform the following actions:
  - a) From the **Path** field drop-down list, choose the node and the interface.
  - b) In the IP Address field, enter the IP address.Note Depending upon your requirements, you can add an IPv6 address or an IPv4 address.
  - c) (Optional) If you entered an IPv6 address in the earlier step, in the Link-local Address field, enter an IPv6 address.
  - d) Expand BGP Peer Connectivity Profile field.
- Step 7 In the Create Peer Connectivity Profile dialog box, perform the following actions:
  - a) In the Peer Address field, the dynamic neighbor feature is available. If desired by the user, any peer within a specified subnet can communicate or exchange routes with BGP.
     Enter an IPv4 of an IPv6 address to correspond with IPv4 or IPv6 addresses entered in the earlier in the steps.
  - b) In the BGP Controls field, check the desired controls.
  - c) In the Autonomous System Number field, choose the desired value.
  - d) (Optional) In the Weight for routes from this neighbor field, choose the desired value.
  - e) (Optional) In the Private AS Control field, check the check box for Remove AS.
  - f) (Optional) In the Local Autonomous System Number Config field, choose the desired value. Optionally required for the local autonomous system feature for eBGP peers.
  - g) (Optional) In the Local Autonomous System Number field, choose the desired value. Optionally required for the local autonomous system feature for eBGP peers.
    - **Note** The value in this field must not be the same as the value in the **Autonomous System Number** field.
  - h) Click OK.
- **Step 8** Perform the following actions:
  - a) In the Select Routed Interface dialog box, click OK.
  - b) In the Create Interface Profile dialog box, click OK.
  - c) In the Create Node Profile dialog box, click OK. The External EPG Networks area is displayed.
  - d) In Create Routed Outside dialog box, choose the node profile you created earlier, and click Next.
- **Step 9** Expand **External EPG Networks**, and in the **Create External Network** dialog box, perform the following actions:
  - a) In the **Name** field, enter a name for the external network.
  - b) Expand Subnet.
  - c) In the Create Subnet dialog box, in the IP address field, enter the subnet addresses as required.
     Note Enter an IPv4 or IPv6 address depending upon what you have entered in earlier steps.

When creating the external subnet, you must configure either both the BGP loopbacks in the prefix EPG or neither of them. If you configure only one BGP loopback, then BGP neighborship is not established.

- d) In the Scope field, check the check boxes for Export Route Control Subnet, Import Route Control Subnet, and Security Import Subnet. Click OK.
- **Note** Check the **Import Route Control Subnet** check box if you wish to enforce import control with BGP.
- **Step 10** In the Create External Network dialog box, click OK.
- **Step 11** In the Create Routed Outside dialog box, click Finish. The eBGP is configured for external connectivity.

## Configuring BGP External Routed Network Using the REST API

#### **Before You Begin**

The tenant where you configure the BGP external routed network is already created.

#### Procedure

The following shows how to configure the BGP external routed network using the REST API:

#### Example:

```
xtOut descr="" dn="uni/tn-t1/out-l3out-bgp" enforceRtctrl="export" name="l3out-bgp"
ownerKey="" ownerTag="" targetDscp="unspecified">
<l3extRsEctx tnFvCtxName="ctx3"/>
xtLNodeP configIssues="" descr="" name="l3extLNodeP 1" ownerKey="" ownerTag=""
tag="yellow-green" targetDscp="unspecified">
<l3extRsNdIfPol tnNdIfPolName=""/>
<l3extRsIngressQosDppPol tnQosDppPolName=""/>
<l3extRsEgressQosDppPol tnQosDppPolName=""/>
xtRsPathL3OutAtt addr="3001::31:0:1:2/120" descr="" encap="vlan-3001" encapScope="local"
  ifInstT="sub-interface" llAddr="::" mac="00:22:BD:F8:19:FF" mode="regular" mtu="inherit"
tDn="topology/pod-1/paths-101/pathep-[eth1/8]" targetDscp="unspecified">
<bgpPeerP addr="3001::31:0:1:0/120" allowedSelfAsCnt="3" ctrl="send-com, send-ext-com"</pre>
descr="" name="" peerCtrl="bfd" privateASctrl="remove-all,remove-exclusive,replace-as"
ttl="1" weight="1000">
<bgpRsPeerPfxPol tnBgpPeerPfxPolName=""/>
<bgpAsP asn="3001" descr="" name=""/>
</bgpPeerP>
</l3extRsPathL3OutAtt>
</l3extLIfP>
<l3extRsNdIfPol tnNdIfPolName=""/>
<l3extRsIngressQosDppPol tnQosDppPolName=""/>
<l3extRsEgressQosDppPol tnQosDppPolName=""/>
xtRsPathL3OutAtt addr="31.0.1.2/24" descr="" encap="vlan-3001" encapScope="local"
ifInstT="sub-interface" llAddr="::" mac="00:22:BD:F8:19:FF" mode="regular" mtu="inherit"
tDn="topology/pod-1/paths-101/pathep-[eth1/8]" targetDscp="unspecified">
<br/>
<br/>
<br/>
<br/>
<br/>
<br/>
<br/>
<br/>
<br/>
<br/>
<br/>
<br/>
<br/>
<br/>
<br/>
<br/>
<br/>
<br/>
<br/>
<br/>
<br/>
<br/>
<br/>
<br/>
<br/>
<br/>
<br/>
<br/>
<br/>
<br/>
<br/>
<br/>
<br/>
<br/>
<br/>
<br/>
<br/>
<br/>
<br/>
<br/>
<br/>
<br/>
<br/>
<br/>
<br/>
<br/>
<br/>
<br/>
<br/>
<br/>
<br/>
<br/>
<br/>
<br/>
<br/>
<br/>
<br/>
<br/>
<br/>
<br/>
<br/>
<br/>
<br/>
<br/>
<br/>
<br/>
<br/>
<br/>
<br/>
<br/>
<br/>
<br/>
<br/>
<br/>
<br/>
<br/>
<br/>
<br/>
<br/>
<br/>
<br/>
<br/>
<br/>
<br/>
<br/>
<br/>
<br/>
<br/>
<br/>
<br/>
<br/>
<br/>
<br/>
<br/>
<br/>
<br/>
<br/>
<br/>
<br/>
<br/>
<br/>
<br/>
<br/>
<br/>
<br/>
<br/>
<br/>
<br/>
<br/>
<br/>
<br/>
<br/>
<br/>
<br/>
<br/>
<br/>
<br/>
<br/>
<br/>
<br/>
<br/>
<br/>
<br/>
<br/>
<br/>
<br/>
<br/>
<br/>
<br/>
<br/>
<br/>
<br/>
<br/>
<br/>
<br/>
<br/>
<br/>
<br/>
<br/>
<br/>
<br/>
<br/>
<br/>
<br/>
<br/>
<br/>
<br/>
<br/>
<br/>
<br/>
<br/>
<br/>
<br/>
<br/>
<br/>
<br/>
<br/>
<br/>
<br/>
<br/>
<br/>
<br/>
<br/>
<br/>
<br/>
<br/>
<br/>
<br/>
<br/>
<br/>
<br/>
<br/>
<br/>
<br/>
<br/>
<br/>
<br/>
<br/>
<br/>
<br/>
<br/>
<br/>
<br/>
<br/>
<br/>
<br/>
<br/>
<br/>
<br/>
<br/>
<br/>
<br/>
<br/>
<br/>
<br/>
<br/>
<br/>
<br/>
<br/>
<br/>
<br/>
<br/>
<br/>
<br/>
<br/>
<br/>
<br/>
<br/>
<br/>
<br/>
<br/>
<br/>
<br/>
<br/>
<br/>
<br/>
<br/>
<br/>
<br/>
<br/>
<br/>
<br/>
<br/>
<br/>
<br/>
<br/>
<br/>
<br/>
<br/>
<br/>
<br/>
<br/>
<br/>
<br/>
<br/>
<br/>
<br/>
<br/>
<br/>
<br/>
<br/>
<br/>
<br/>
<br/>
<br/>
<br/>
<br/>
<br/>
<br/>
<br/>
<br/>
<br/>
<br/>
<br/>
<br/>
<br/>
<br/>
<br/>
<br/>
<br/>
<br/>
<br/>
<br/>
<br/>
<br/>
<br/>
<br/>
<br/>
<br/>
<br/>
<br/>
<br/>
<br/>
<br/>
<br/>
<br/>
<br/>
<br/>
<br/>
<br/>
<br/>
<br/>
<br/>
<br/>
<br/>
<br/>
<br/>
<br/>
<br/>
<br/>
<br/>
<br/>
<br/>
<br/>
<br/>
<br/>
<br/>
<br/>
<br/>
<br/>
<br/>
<br/>
<br/>
<br/>
<br/>
<br/>
<br/>
<br/>
<br/>
<br/>
<br/>
<br/>
<br/>
<br/>
<br/>
<br/>
<br/>
<br/>
<br/>
<br/>
<br/>
<br/>
<br/>
<br/>
<br/>
<br/>
<br/>
<br/>
<br/>
<br/>
<br/>
<br/>
<br/>
<br/>
<br/>
<br/>
<br/>
<br/>
<br/>
<br/>
<br/>

name="" peerCtrl="" privateASctrl="remove-all,remove-exclusive,replace-as" ttl="1"
weight="100">
<bgpRsPeerPfxPol tnBgpPeerPfxPolName=""/>
<bgpLocalAsnP asnPropagate="none" descr="" localAsn="200" name=""/>
<bgpAsP asn="3001" descr="" name=""/>
</bgpPeerP>
</l3extRsPathL3OutAtt>
</l3extLIfP>
</l3extLNodeP>
```

```
<l3extRsL3DomAtt tDn="uni/l3dom-l3-dom"/>
xtRsDampeningPol af="ipv6-ucast" tnRtctrlProfileName="damp_rp"/>xtRsDampeningPol af="ipv4-ucast" tnRtctrlProfileName="damp_rp"/>
<l3extInstP descr="" matchT="AtleastOne" name="l3extInstP 1" prio="unspecified"
targetDscp="unspecified">
xSubnet aggregate="" descr="" ip="130.130.130.0/24" name="" scope="import-rtctrl">
</l3extSubnet>
<lsextSubnet aggregate="" descr="" ip="130.130.131.0/24" name="" scope="import-rtctrl"/><l3extSubnet aggregate="" descr="" ip="120.120.120.120/32" name=""</li>
scope="import-rtctrl"/>
</l3extInstP>
<bgpExtP descr=""/>
</13extOut>
<rtctrlProfile descr="" dn="uni/tn-t1/prof-damp rp" name="damp rp" ownerKey="" ownerTag=""
type="combinable">
 <rtctrlCtxP descr="" name="ipv4 rpc" order="0">
 <rtctrlScope descr="" name="">
   <rtctrlRsScopeToAttrP tnRtctrlAttrPName="act rule"/>
  </rtctrlScope>
 </rtctrlCtxP>
</rtctrlProfile>
<rtctrlAttrP descr="" dn="uni/tn-t1/attr-act rule" name="act rule">
  <rtctrlSetDamp descr="" halfLife="15" maxSuppressTime="60" name="" reuse="750"
suppress="2000" type="dampening-pol"/>
</rtctrlAttrP>
```

# Configuring BGP External Routed Network Using the NX-OS Style CLI

#### Procedure

The following shows how to configure the BGP external routed network using the NX-OS CLI:

#### Example:

```
apic1(config-leaf)#template route-profile damp_rp tenant t1
This template will be available on all leaves where tenant t1 has a VRF deployment
apic1(config-leaf-template-route-profile)#set dampening 15 750 2000 60
apic1(config-leaf-template-route-profile)#exit
apic1(config-leaf)#
apic1(config-leaf) #router bgp 100
apic1(config-bgp) #vrf member tenant t1 vrf ctx3
apic1(config-leaf-bgp-vrf) # neighbor 32.0.1.0/24 l3out l3out-bgp
apic1(config-leaf-bgp-vrf-neighbor)#update-source ethernet 1/16.401
apic1(config-leaf-bgp-vrf-neighbor)#address-family ipv4 unicast
apic1(config-leaf-bgp-vrf-neighbor-af)#weight 400
apic1(config-leaf-bgp-vrf-neighbor-af)#exit
apic1(config-leaf-bgp-vrf-neighbor)#remote-as 65001
apic1(config-leaf-bgp-vrf-neighbor)#private-as-control remove-exclusive
apic1(config-leaf-bgp-vrf-neighbor) #private-as-control remove-exclusive-all
apic1(config-leaf-bgp-vrf-neighbor)#private-as-control remove-exclusive-all-replace-as
apic1(config-leaf-bgp-vrf-neighbor)#exit
apic1(config-leaf-bgp-vrf)# address-family ipv4 unicast
apic1(config-leaf-bgp-vrf-af)#inherit bgp dampening damp_rp
This template will be inherited on all leaves where VRF \overline{c}tx3 has been deployed
apic1(config-leaf-bgp-vrf-af)#exit
apic1(config-leaf-bgp-vrf)# address-family ipv6 unicast
apic1(config-leaf-bgp-vrf-af)#inherit bgp dampening damp rp
This template will be inherited on all leaves where VRF ctx3 has been deployed
apic1(config-leaf-bgp-vrf-af)#exit
```

# **Configuring a Tenant Layer 3 Outside Network Connection**

This topic provides a typical example of how to configure a Layer 3 Outside for tenant networks when using Cisco APIC.

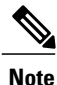

When you configure Layer 3 Outside (L3Out) connections to external routers, it is critical that the MTU be set appropriately on both sides. On some platforms, such as ACI, Cisco NX-OS, and Cisco IOS, the configurable MTU value takes into account packet headers (resulting in a max packet size to be set as 9000 bytes), whereas other platforms such as IOS-XR configure the MTU value exclusive of packet headers (resulting in a max packet size of 8986 bytes). For the appropriate MTU values for each platform, see the relevant configuration guides. Cisco highly recommends you test the MTU using CLI-based commands. For example, on the Cisco NX-OS CLI, use a command such as ping 1.1.1.1 df-bit packet-size 9000 source-interface ethernet 1/1

# **Configuring a Layer 3 Outside for Tenant Networks Using the GUI**

The external routed network configured in the example can also be extended to support IPv4. Both IPv4 and IPv6 routes can be advertised to and learned from the external routed network.

#### **Before You Begin**

- The tenant, VRF, and bridge domain are created.
- The external routed domain is created.

#### Procedure

- **Step 1** On the menubar, click **TENANTS**.
- **Step 2** In the Navigation pane, expand the *Tenant\_name* > Networking > External Routed Networks and perform the following actions:
  - a) Right-click External Routed Networks and click Create Routed Outside.
  - b) In the Create Routed Outside dialog box, in the Name field, enter a name for the routed outside.
  - c) In the area with the routing protocol check boxes, check the desired protocol. The options available are BGP, OSPF, EIGRP. Later in the steps, this will make available, the route summarization policy in the Create External Network dialog box.
  - d) In the VRF field, from the drop-down list, choose the appropriate VRF.
  - e) From the External Routed Domain drop-down list, choose the appropriate external routed domain.
  - f) Check the checkbox for the desired protocol.

Depending on the protocol you choose, the properties must be set.

- g) Expand Nodes and Interfaces Protocol Profile.
- h) In the Create Node Profile dialog box, in the Name field, enter a name.
- i) Expand Nodes.
- j) In the Select Node dialog box, from the Node ID drop-down menu, choose the appropriate node ID.

- k) In the Router ID field, enter the router ID.
- Expand Loopback Addresses, in the IP field, enter the IP address. Click Update.
   Note In the Loopback Addresses fields, create an IPv4 and/or IPv6 loopback as desired.
- m) Click OK.
- Step 3 Expand Interface Profiles, and perform the following actions:
  - a) In the Create Interface Profile dialog box, in the Name field, enter a name for the profile.
  - b) Expand Routed Interfaces.
  - c) In the **Select Routed Interface** dialog box, from the **Path** drop-down list, choose the interface path.
  - d) In the IP Address field, enter the IP address.
    - **Note** To configure IPv6, you must enter the link-local address in the Link-local Address field in the dialog box.
  - e) Click **OK**. The routed interface details are displayed in the **Create Interface Profile** dialog box.
  - f) Click OK.
- **Step 4** In the Create Node Profile dialog box, click OK.
- **Step 5** In the **Create Routed Outside** dialog box, click **Next**.
- **Step 6** In the External EPG Networks area, expand External EPG Networks.
- **Step 7** In the **Create External Networks** dialog box, in the **Name** field, enter a name for the external network.
- Step 8 Expand Subnet.

Note

- **Step 9** In the **Create Subnet** dialog box, perform the following actions:
  - a) In the IP Address field, enter the IP address.
  - b) In the Scope field, check the appropriate checkbox. Click OK.
- Step 10 In the Create External Network dialog box, perform the following actions:
  - a) Expand Subnet to add another subnet.
  - b) In the Create Subnet dialog box, in the IP Address field, enter an IP address.
  - c) In the **Scope** field, check the appropriate check boxes. Click **OK**.
    - The import control policy is not enabled by default but can be enabled by the user. The import control policy is supported for BGP but not for EIGRP or for OSPF. If the user enables the import control policy for an unsupported protocol, it will be automatically ignored.
      - The export control policy is supported for BGP, EIGRP, and OSPF.
      - Route aggregation is also supported and the user can optionally choose route aggregation in the desired export or import direction. This feature is available for 0.0.0.0/0 and for the security option. If the import control policy is not enabled, an example of the check boxes to check are **Export Subnet**, **Security Import Subnet**, and **Aggregate Export**. The user must choose route map and security options.
      - If an explicit route control policy is configured for a Layer 3 outside, then only specific Layer 3 outside policies are supported. Explicit route control policies are not supported for aggregate routes.

 d) (Optional) In the Route Summarization Policy field, from the drop-down list, choose an existing route summarization policy or create a new one as desired and you must check the check box for Export Route Control Subnet.

- e) In the Create External Network dialog box, click OK.
- Step 11 In the Create Routed Outside dialog box, click Finish.
- Step 12 In the Navigation pane, under *Tenant\_name* > Networking > Bridge Domains and choose the Bridge Domain name.
- Step 13 In the Navigation pane, choose the BD you created. In the Work pane, choose the L3 Configurations tab and in the Associated L3 Outs field, associate the desired L3 Out and choose the desired L3 Out for Route Profile. Click Update.

If the L3 Out is static, you are not required to choose any settings.

- Step 14NoteTo set attributes for BGP, OSPF, or EIGRP communication for all routes we receive, create<br/>default-import route control profile, create the appropriate set actions and no match actions.In the Navigation pane, click Route Profiles, right-click Create Route Profiles, and in the Create Route<br/>Profiles dialog box, perform the following actions:
  - a) In the Name field, enter a name.
  - b) In the Type field, you must click Use Routing Policy Only. Click Submit.

# **Configuring Layer 3 Outside for Tenant Networks Using the REST API**

The external routed network configured in the example can also be extended to support IPv4. Both IPv4 and IPv6 routes can be advertised to and learned from the external routed network.

#### **Before You Begin**

- The tenant, private network, and bridge domain are created.
- The external routed domain is created.

#### Procedure

Configure L3 Outside for tenant networks and associate the bridge domain with the Layer3 Outside.

#### Example:

```
<l3extOut name="L3Out1" enforceRtctrl="import,export">
            <l3extRsL3DomAtt tDn="uni/13dom-13DomP"/>
        <l3extLNodeP name="LNodeP1" >
            <l3extRsNodeL3OutAtt rtrId="1.2.3.4" tDn="topology/pod-1/node-101">
                <l3extLoopBackIfP addr="10.10.11.1" />
                <l3extLoopBackIfP addr="2000::3" />
            </l3extRsNodeL3OutAtt>
            <l3extLIfP name="IFP1" >
                <l3extRsPathL3OutAtt addr="10.11.12.10/24" ifInstT="13-port"
tDn="topology/pod-1/paths-103/pathep-[eth1/17]" />
            </l3extLTfP>
            <l3extLIfP name="IFP2" >
                <l3extRsPathL3OutAtt addr="2001::3/64" ifInstT="13-port"
tDn="topology/pod-1/paths-103/pathep-[eth1/17]" />
            </l3extLIfP>
        </l3extLNodeP>
        <l3extRsEctx tnFvCtxName="VRF1"/>
        <l3extInstP name="InstP1" >
            <l3extSubnet ip="192.168.1.0/24" scope="import-security" aggregate=""/>
           <l3extSubnet ip="0.0.0.0/0" scope="export-rtctrl,import-rtctrl,import-security"
```

**Note** The "enforceRtctrl=import" is not applicable for OSPF and EIGRP.

## Configuring a Layer 3 Outside for Tenant Networks Using the NX-OS Style CLI

The following steps describe how to configure a Layer 3 outside network for tenant networks as well as how to configure Layer 3 outside networks for individual protocols.

#### **Before You Begin**

Configure a tenant and VRF.

#### Procedure

**Step 1** The following example shows how to deploy a node and L3 port for tenant VRF external L3 connectivity using the NX-OS CLI:

#### Example:

```
apic1# configure
apic1(config) # leaf 101
apic1(config-leaf) # vrf context tenant exampleCorp vrf v1
apic1(config-leaf-vrf)# router-id 1.2.3.4
apic1(config-leaf-vrf)# ip route 21.1.1.1/32 32.1.1.1
apic1(config-leaf-vrf)# ipv6 route 5001::1/128 6002::1 preferred
apic1(config-leaf-vrf)# exit
apic1(config-leaf) # interface eth 1/1
apic1(config-leaf-if) # vlan-domain member dom1
apic1(config-leaf-if)# no switchport
apic1(config-leaf-if) # vrf member tenant exampleCorp vrf v1
apic1(config-leaf-if)# ip address 10.1.1.1/24
apic1(config-leaf-if) # ip address 11.1.1.1/24 secondary
apic1(config-leaf-if) # ipv6 address 2001::1/64 preferred
apic1(config-leaf-if) # ipv6 link-local fe80::1
apic1(config-leaf-if)# mac-address 00:44:55:66:55::01
apic1(config-leaf-if) # mtu 4470
```

**Step 2** The following shows how to configure a route map using the NX-OS CLI:

#### Example:

```
apic1(config) # leaf 101
apic1(config-leaf) # vrf context tenant exampleCorp vrf v1
apic1(config-leaf-vrf) # route-id 1.2.3.4
apic1(config-leaf-vrf) # route-map rtMap1
apic1(config-leaf-vrf) # scope global
apic1(config-leaf-vrf-route-map) # ip prefix-list list1 permit 13.13.13.0/24
apic1(config-leaf-vrf-route-map) # match prefix-list list1
apic1(config-leaf-vrf-route-map-match) # set metric 128
apic1(config-leaf-vrf-route-map-match) # set metric-type type-2
apic1(config-leaf-vrf-route-map-match) # set local-preference 64
apic1(config-leaf-vrf-route-map-match) # set community extended 20:22 additive
```

apic1(config-leaf-vrf-route-map-match)# set tag 1111 apic1(config-leaf-vrf-route-map-match)# contract provider prov1 apic1(config-leaf-vrf-route-map-match)# exit apic1(config-leaf-vrf-route-map)# match bridge-domain bd1

**Step 3** The following shows how to a configure Layer 3 outside network for the BGP protocol:

#### Example:

```
apic1# configure
apic1(config) # leaf 101
apic1(config-leaf) # router bgp 100
apic1(config-bgp) # vrf member tenant exampleCorp vrf v100
apic1(config-leaf-bgp-vrf)# neighbor 192.0.2.10/32
apic1(config-leaf-bgp-vrf)# neighbor 192.0.2.11/32
apic1(config-leaf-bgp-vrf-neighbor)# address-family ipv4 unicast
apic1(config-leaf-bgp-vrf-neighbor-af) # maximum-prefix 10 threshold 10 action restart
restart-time 10
apic1(config-leaf-bgp-vrf-neighbor-af)# exit
apic1(config-leaf-bgp-vrf-neighbor) # remote-as 200
apic1(config-leaf-bgp-vrf-neighbor) # update-source ethernet 1/1
apic1(config-leaf-bgp-vrf-neighbor) # route-map rtMap1 out
apic1(config-leaf-bgp-vrf-neighbor)# exit
To configure route-summarization
apic1(config) # leaf 101
apic1(config-leaf) # router bgp 100
apic1(config-bgp)# vrf member tenant exampleCorp vrf v100
apic1(config-leaf-bgp-vrf)# aggregate-address 192.0.2.0/28 as-set
```

**Step 4** The following shows how to configure a Layer 3 outside network for the OSPF protocol:

#### Example:

```
apic1# configure
apic1(config) # leaf 102
apic1(config-leaf) # router ospf default
apic1(config-leaf-ospf) # vrf member tenant exampleCorp vrf v100
apic1(config-leaf-ospf-vrf)# area 0 nssa
apic1(config-leaf-ospf-vrf)# area 17 stub
apic1(config-leaf-ospf-vrf)# area 17 default-cost 20
apic1(config-leaf-ospf-vrf)# area 17 route-map ospf-to-eigrp out
apic1(config-leaf-ospf-vrf)# area 17 loopback 192.0.20.11/32
apic1(config-leaf-ospf-vrf)# inherit ipv4 rtMap1 vrfTemplate2
apic1(config-leaf-ospf-vrf)# exit
apic1(config-leaf-ospf) # exit
apic1(config-leaf) # interface eth 1/3
apic1(config-leaf-if) # ip router ospf default area 17
apic1(config-leaf-if)# ip ospf inherit interface-policy ifPolicy3 tenant exampleCorp
apic1(config-leaf-if) # ip ospf authentication md5
apic1(config-leaf-if) # ip ospf authentication-key c1$c0123
```

a) The following shows how to configure OSPF External Route Summarization:

#### Example:

```
apic1(config)# leaf 101
apic1(config-leaf)# router ospf default
apic1(config-leaf-ospf)# vrf member tenant exampleCorp vrf v100
apic1(config-leaf-ospf-vrf)# summary-address 182.1.20.0/24
```

b) The following shows how to configure OSPF Inter-Area Summarization, which is used to summarize networks between areas:

#### Example:

apic1(config-leaf-ospf-vrf)# area 17 range 192.0.20.0/24 cost 20

**Step 5** The following shows how to configure a Layer 3 outside network for the EIGRP protocol:

#### Example:

```
apic1# configure
apic1(config) # leaf 101
apic1(config-leaf) # router eigrp default
apic1(config-eigrp) # vrf member tenant exampleCorp vrf v100
apic1(config-eigrp-vrf)# autonomous-system 300
apic1(config-eigrp-vrf)# exit
apic1(config-eigrp)# exit
apic1(config-leaf) # interface ethernet 1/21
apic1(config-leaf-if) # no switchport
apic1(config-leaf-if) # vlan-domain member dom1
apic1(config-leaf-if) # vrf member tenant exampleCorp vrf v100
apic1(config-leaf-if)# ip address 181.12.12.1/24
apic1(config-leaf-if)# ip router eigrp default
apic1(config-leaf-if)# ip distribute-list eigrp default route-map rMapT5 out
distribute list will be updated on all EIGRP interfaces on node 1021 VRF exampleCorp/v100
apic1(config-leaf-if) # ip hello-interval eigrp default 5
apic1(config-leaf-if) # ip hold-interval eigrp default 10
apic1(config-leaf-if) # ip next-hop-self eigrp default
apic1 (config-leaf-if) # ip passive-interface eigrp default
apic1(config-leaf-if) # ip split-horizon eigrp default
apic1(config-leaf-if)# inherit eigrp ip interface-policy ifTemplate5
```

a) The following shows how to configure EIGRP summarization:

#### Example:

```
apic1(config-leaf-if)# ip summary-address eigrp default 172.10.1.0/24
apic1(config-leaf-if)# exit
apic1(config-leaf)# exit
apic1(config)# exit
```

**Step 6** The following shows how to configure an external-L3 EPG and deploy it on a leaf switch:

#### **Example:**

```
apic1# configure
apic1(config) # tenant exampleCorp
# CONFIGURE EXTERNAL L3 EPG
apic1(config-tenant)# external-13 epg epgExtern1
apic1(config-tenant-l3ext-epg) # vrf member v1
apic1(config-tenant-l3ext-epg)# match ip 192.0.20.0/24
apic1(config-tenant-l3ext-epg)# match ipv6 2001::1/64
apic1(config-tenant-13ext-epg)# set qos-class level1
apic1(config-tenant-l3ext-epg)# set dscp af31
apic1(config-tenant-l3ext-epg)# contract consumer cConsumer1
apic1(config-tenant-13ext-epg)# contract provider cProvider1
apic1(config-tenant-13ext-epg)# contract deny cDeny1
apic1(config-tenant-l3ext-epg)# exit
apic1(config-tenant) # exit
# DEPLOY EXTERNAL L3 EPG ON A LEAF
apic1(config) # leaf 101
```

apic1(config-leaf) # vrf context tenant exampleCorp vrf

# **Shared Services Contracts Usage**

Shared services enable communications across tenants while preserving the isolation and security policies of the tenants. A routed connection to an external network is an example of a shared service that multiple tenants use.

Follow these guidelines when configuring shared services contracts.

- For shared services that export subnets to different contexts (VRFs), the subnet must be configured under an EPG, and the scope must be set to *advertised externally* and *shared between VRFs*.
- Contracts are not needed for inter-bridge domain traffic when a private network is unenforced.
- Contracts are needed for shared service inter-context (VRF) traffic even when a context (VRF) is unenforced.
- The context (VRF) of a provider EPG cannot be in unenforced mode while providing a shared service.
- A shared service is supported only with non-overlapping and non-duplicate subnets. When configuring subnets for shared services, follow these guidelines:
  - Configure the subnet for a shared service provider under the EPG, not under the bridge domain.
  - Subnets configured under an EPG that share the same context must be disjointed and must not overlap.
  - Subnets leaked from one context to another must be disjointed and must not overlap.
  - Subnets leaked from multiple consumer networks into a context or vice versa must be disjointed and must not overlap.

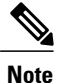

If two consumers are mistakenly configured with the same subnet, recover from this condition by removing the subnet configuration for both then reconfigure the subnets correctly.

- Do not configure a shared service with AnyTOProv in the provider context. The APIC rejects this configuration and raises a fault.
- When a contract is configured between in-band and out-of-band EPGs, the following restrictions apply:
  - <sup>o</sup> Both EPGs should be in the same context (VRF).
  - Ffilters apply in the incoming direction only.
  - Layer 2 filters are not supported.
  - ° QoS does not apply to in-band Layer 4 to Layer 7 services.
  - Management statistics are not available.

• Shared services for CPU-bound traffic are not supported.

# **Shared Layer 3 Out**

A shared Layer 3 Out configuration provides routed connectivity to external networks as a shared service. An <code>l3extInstP</code> EPG provides routed connectivity to external networks. It can be can be provisioned as a shared service in any tenant (user, common, infra, or mgmt.). Prior to release 1.2(1x), this configuration was only supported in the user and common tenants. An EPG in any tenant can use a shared services contract to connect with an <code>l3extInstP</code> EPG regardless of where in the fabric that <code>l3extInstP</code> EPG is provisioned. This simplifies the provisioning of routed connectivity to external networks; multiple tenants can share a single <code>l3extInstP</code> EPG for routed connectivity to external networks. Sharing an <code>l3extInstP</code> EPG is more efficient because it consumes only one session on the switch regardless of how many EPGs use the single shared <code>l3extInstP</code> EPG.

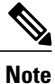

All switches that will use l3extInstP EPG shared service contracts require the hardware and software support available starting with the APIC 1.2(1x) and switch 11.2(1x) releases. Refer to the Firmware Management Guide and Release Notes documentation for more details.

The figure below illustrates the major policy model objects that are configured for a shared <code>llextInstPEPG</code>.

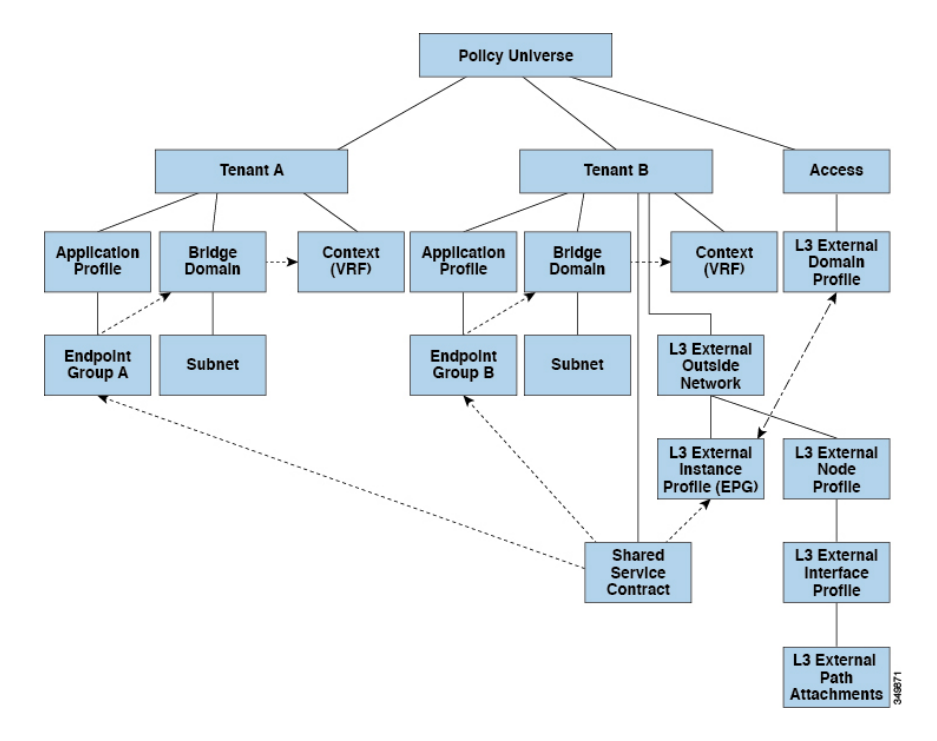

#### Figure 2: Shared Layer 3 Out Policy Model

Take note of the following guidelines and limitations for shared Layer 3 Out configurations::

- No tenant limitations: Tenants A and B can be any kind of tenant (user, common, infra, mgmt.). The shared l3extInstP EPG does not have to be in tenant common.
- Flexible placement of EPGs: EPG A and EPG B in the illustration above are in different tenants. EPG A and EPG B could use the same bridge domain and context, but they are not required to do so. EPG A and EPG B are in different bridge domains and different contexts but still share the same <code>l3extInstP</code> EPG.
- A subnet can be *private*, *public*, or *shared*. A subnet that is to be leaked into a consumer or provider EPG of a Layer 3 External Outside Network must be set to *shared*. A subnet that is to be exported to a Layer 3 External Outside Network must be set to *public*.
- The shared service contract is exported from the tenant that contains the <code>l3extInstP</code> EPG that provides shared Layer 3 Out service. The shared service contract is imported into the tenants that contain the EPGs that consume the shared service.
- Do not use taboo contracts with a shared L3 out; this configuration is not supported.
- The <code>l3extInstP</code> as a shared service provider is supported, but only with non l3extInstP consumers (where Layer3Out EPg = l3extInstP).
- Transit routing is not supported with shared services. In other words, two Layer3 Outs in different VRFs cannot communicate with each other using the shared services feature.
- Traffic Flap: When an llinstP EPG is configured with an external subnet of 0.0.0/0 with the scope property of the llinstP subnet set to shared route control (*shared-rctrl*), or shared security (*shared-security*), the context (VRF) is redeployed with a global pcTag. This will flap all the external traffic in that VRF (because the VRF is redeployed with a global pcTag).
- Prefixes for a shared Layer 3 out must to be unique. Multiple shared Layer 3 Out configurations with the same prefix in the same context (VRF) will not work. Be sure that the external subnets (external prefixes) getting leaked into a VRF are be unique (the same external subnet cannot belong to multiple l3instPs). A Layer 3 outside configuration (for example, named L3Out1) with prefix1 and a second Layer 3 outside configuration (for example, named L3Out2) also with prefix1 belonging to the same context (VRF) will not work (because only 1 pcTag will be deployed).
- Traffic not permitted: Traffic is not permitted when an invalid configuration sets the scope of the external subnet to shared route control (shared-rtctrl) as a subset of a subnet that is set to shared security(shared-security). For example, the following configuration is invalid:
  - shared rtctrl: 10.1.1.0/24, 10.1.2.0/24
  - shared security: 10.1.0.0/16

In this case, traffic coming in on a non-border leaf with a destination IP of 10.1.1.1 will get dropped since prefixes 10.1.1.0/24 and 10.1.2.0/24 are installed with a drop rule. Traffic is not permitted. Such traffic can be enabled by revising the configuration to use the shared-rtctrl prefixes as shared-security prefixes as well.

- Inadvertent traffic flow: Prevent inadvertent traffic flow by avoiding the following configuration scenarios:
  - · Case 1 configuration details:
    - A Layer 3 outside configuration (for example, named L3Out1) with context (VRF) 1 is called provider1.
    - A second Layer 3 outside configuration (for example, named L3Out2) with context (VRF) 2 is called provider2.

- L3Out1 VRF1 advertises a default route to the Internet = 0.0.0.0/0 = *shared-rtctrl*, *shared-security*.
- L3Out2 VRF2 advertises specific subnets to DNS and NTP = 192.0.0.0/8 = shared-rtctrl.
- L3Out2 VRF2 has specific subnets 192.1.0.0/16 = shared-security.
- · Variation A: EPG Traffic Goes to Multiple Contexts (VRFs).
  - Communications between EPG1 and L3Out1 is regulated by an *allow\_all* contract.
  - Communications between EPG1 and L3Out2 is regulated by an *allow\_all* contract.

Result: Traffic from EPG1 to L3Out2 also goes to 192.2.x.x.

- Variation B: An EPG conforms to allow\_all contract of second shared Layer 3 out.
  - Communications between EPG1 and L3Out1 is regulated by an *allow\_all* contract.
  - Communications between EPG1 and L3Out2 is regulated by an *allow\_icmp* contract. **Result**: Traffic from EPG1 to L3Out2 to 192.2.x.x conforms to the *allow all* contract.
- ° Case 2 configuration details:
  - A Layer 3 out instance profile (13instP) has one shared prefix and other non-shared prefixes.
  - Traffic coming in with src = non-shared is allowed to go to the EPG
    - Variation A: Unintended traffic goes through an EPG.

• Layer 3 out (l3instP) EPG traffic goes through a Layer 3 out that has these prefixes:

°192.0.0.0/8 = import-security, shared-rtctrl

- °192.1.0.0/16 = shared-security
- The EPG has 1.1.0.0/16 = shared

**Result**: Traffic going from 192.2.x.x also goes through to the EPG.

- **Variation B**: Unintended traffic goes through an EPG. Traffic coming in a shared layer 3 out can go through if the context (VRF) has an .
  - The shared Layer 3 out context (VRF) has an EPG with pcTag = prov vrf and a contract that is *allow\_all*

 $\circ$  The EPG <subnet> = shared.

**Result**: The traffic coming in on the Layer 3 out can go through the EPG.

# **Neighbor Discovery**

The IPv6 Neighbor Discovery (ND) protocol is responsible for address autoconfiguration of nodes, discovery of other nodes on the link, determining the link-layer addresses of other nodes, duplicate address detection,

finding available routers and DNS servers, address prefix discovery, and maintaining reachability information about the paths to other active neighbor nodes.

ND-specific Neighbor Solicitation/Neighbor Advertisement (NS/NA) and Router Solicitation/Router Advertisement (RS/RA) packet types are supported on all ACI fabric Layer 3 interfaces, including physical, L3 Sub-if, and SVI (external and pervasive). RS/RA packets are used for autoconfiguration for all L3 interfaces but are only configurable for pervasive SVIs. ACI bridge domain ND always operates in flood mode; unicast mode is not supported.

The ACI fabric ND support includes the following:

- Interface policies (nd:IfPol) control ND timers and behavior for NS/NA messages.
- ND prefix policies (nd: PfxPol) controls RA messages.
- Configuration of IPv6 subnets for ND (fv:Subnet).
- ND interface policies for external networks.
- Configurable ND subnets for external networks, and arbitrary subnet configurations for pervasive bridge domains are not supported.

Configuration options include the following:

- Adjacencies
  - Configurable Static Adjacencies : (<vrf, L3Iface, ipv6 address> --> mac address)
  - · Dynamic Adjacencies : Learnt via exchange of NS/NA packets
- Per Interface
  - ° Control of ND packets (NS/NA)
    - Neighbor Solicitation Interval
    - Neighbor Solicitation Retry count
  - ° Control of RA packets
    - ° Suppress RA
    - Suppress RA MTU
    - ° RA Interval, RA Interval minimum, Retransmit time
- Per Prefix (advertised in RAs) control
  - · Lifetime, preferred lifetime
  - Prefix Control (autoconfiguration, on link)

# **Creating the Tenant, VRF, and Bridge Domain with IPv6 Neighbor Discovery Using the Advanced GUI**

This task shows how to create a tenant, a VRF, and a bridge domain (BD) within which two different types of Neighbor Discovery (ND) policies are created. They are ND interface policy and ND prefix policy. While ND interface policies are deployed under BDs, ND prefix policies are deployed for individual subnets. Each BD can have its own ND interface policy . The ND interface policy is deployed on all IPv6 interfaces by default. In Cisco APIC, there is already an ND interface default policy available to use. If desired, you can create a custom ND interface policy to use instead. The ND prefix policy is on a subnet level. Every BD can have multiple subnets, and each subnet can have a different ND prefix policy.

#### Procedure

- **Step 1** On the menu bar, click **TENANT** > **Add Tenant**.
- **Step 2** In the **Create Tenant** dialog box, perform the following tasks:
  - a) in the Name field, enter a name.
  - b) Click the Security Domains + icon to open the Create Security Domain dialog box.
  - c) In the Name field, enter a name for the security domain. Click Submit.
  - d) In the **Create Tenant** dialog box, check the check box for the security domain that you created, and click **Submit**.
- **Step 3** In the Navigation pane, expand Tenant-name > Networking. In the Work pane, drag the VRF icon to the canvas to open the Create VRF dialog box, and perform the following actions:
  - a) In the Name field, enter a name.
  - b) Click Submit to complete the VRF configuration.
- **Step 4** In the Networking area, drag the BD icon to the canvas while connecting it to the VRF icon. In the Create Bridge Domain dialog box that displays, perform the following actions:
  - a) In the Name field, enter a name.
  - b) Click the L3 Configurations tab, and expand Subnets to open the Create Subnet dialog box, enter the subnet mask in the Gateway IP field.
- Step 5 In the Subnet Control field, ensure that the ND RA Prefix check box is checked.
- Step 6 In the ND Prefix policy field drop-down list, click Create ND RA Prefix Policy.
  - **Note** There is already a default policy available that will be deployed on all IPv6 interfaces. Alternatively, you can create an ND prefix policy to use as shown in this example. By default, the IPv6 gateway subnets are advertised as ND prefixes in the ND RA messages. A user can choose to not advertise the subnet in ND RA messages by un-checking the ND RA prefix check box.
- Step 7 In the Create ND RA Prefix Policy dialog box, perform the following actions:
  - a) In the Name field, enter the name for the prefix policy.
    - **Note** For a given subnet there can only be one prefix policy. It is possible for each subnet to have a different prefix policy, although subnets can use a common prefix policy.
  - b) In the Controller State field, check the desired check boxes.
  - c) In the Valid Prefix Lifetime field, choose the desired value for how long you want the prefix to be valid.
  - d) In the **Preferred Prefix Lifetime** field, choose a desired value. Click **OK**.
    - **Note** An ND prefix policy is created and attached to the specific subnet.

- Step 8 In the ND policy field drop-down list, click Create ND Interface Policy and perform the following tasks:a) In the Name field, enter a name for the policy.
  - b) Click **Submit**.
- Step 9 Click OK to complete the bridge domain configuration.Similarly you can create additional subnets with different prefix policies as required.

A subnet with an IPv6 address is created under the BD and an ND prefix policy has been associated with it.

# Creating the Tenant, VRF, and Bridge Domain with IPv6 Neighbor Discovery Using the REST API

#### Procedure

Create a tenant, VRF, bridge domain with a neighbor discovery interface policy and a neighbor discovery prefix policy.

#### Example:

```
<fvTenant descr="" dn="uni/tn-ExampleCorp" name="ExampleCorp" ownerKey="" ownerTag="">
   <ndIfPol name="NDPol001" ctrl="managed-cfg" descr="" hopLimit="64" mtu="1500"</pre>
nsIntvl="1000" nsRetries="3" ownerKey="" ownerTag="" raIntvl="600" raLifetime="1800"
reachableTime="0" retransTimer="0"/>
    <fvCtx descr="" knwMcastAct="permit" name="pvn1" ownerKey="" ownerTag=""
pcEnfPref="enforced">
    </fvCtx>
   <fvBD arpFlood="no" descr="" mac="00:22:BD:F8:19:FF" multiDstPktAct="bd-flood" name="bd1"
 ownerKey="" ownerTag="" unicastRoute="yes" unkMacUcastAct="proxy" unkMcastAct="flood">
        <fvRsBDToNdP tnNdIfPolName="NDPol001"/>
        <fvRsCtx tnFvCtxName="pvn1"/>
        <fvSubnet ctrl="nd" descr="" ip="34::1/64" name="" preferred="no" scope="private">
            <fvRsNdPfxPol tnNdPfxPolName="NDPfxPol001"/>
        </fvSubnet>
        <fvSubnet ctrl="nd" descr="" ip="33::1/64" name="" preferred="no" scope="private">
            <fvRsNdPfxPol tnNdPfxPolName="NDPfxPol002"/>
        </fvSubnet>
    </fvBD>
   <ndPfxPol ctrl="auto-cfg,on-link" descr="" lifetime="1000" name="NDPfxPol001" ownerKey=""
 ownerTag="" prefLifetime="1000"/>
    <ndPfxPol ctrl="auto-cfg,on-link" descr="" lifetime="4294967295" name="NDPfxPol002"
ownerKey="" ownerTag="" prefLifetime="4294967295"/>
</fvTenant>
```

**Note** If you have a public subnet when you configure the routed outside, you must associate the bridge domain with the outside configuration.

# Configuring a Tenant, VRF, and Bridge Domain with IPv6 Neighbor Discovery Using the CLI

#### Procedure

```
Step 1 In the CLI, change the directory to /aci.
```

#### Example:

admin@apic1:~> cd /aci

**Step 2** Configure a neighbor discovery interface policy.

#### Example:

```
admin@apic1:aci> cd tenants/
admin@apic1:tenants> mocreate ExampleCorp
admin@apic1:tenants> moconfig commit
admin@apic1:tenants> cd ExampleCorp/
admin@apic1:ExampleCorp> cd networking/protocol-policies/nd/
admin@apic1:nd> mocreate interface-policy NDPol001
admin@apic1:nd> moconfig commit
admin@apic1:nd> cd interface-policy-NDPol001/
admin@apic1:interface-policy-NDPol001> moset mtu 1500
admin@apic1:interface-policy-NDPol001> moconfig commit
admin@apic1:interface-policy-NDPol001>
admin@apic1:interface-policy-NDPol001> cd ../../private-networks/
admin@apic1:private-networks> mocreate pvn1
admin@apic1:private-networks> moconfig commit
admin@apic1:pvn1> cd ../../bridge-domains/
admin@apic1:bridge-domains> mocreate bd1
admin@apic1:bridge-domains> cd bd1
admin@apic1:bd1> moset custom-mac-address 00:22:BD:F8:19:FF
admin@apic1:bd1> moset nd-interface-policy NDPol001
admin@apic1:bd1> moconfig commit
```

**Step 3** Configure a neighbor discovery prefix policy.

#### Example:

```
admin@apic1:bd1> cd ../../protocol-policies/nd/
admin@apic1:nd> mocreate prefix-policy NDPfxPol001
admin@apic1:nd> cd prefix-policy-NDPfxPol001/
admin@apic1:prefix-policy-NDPfxPol001> moset valid-lifetime 1000
admin@apic1:prefix-policy-NDPfxPol001> moset preferred-lifetime 1000
admin@apic1:prefix-policy-NDPfxPol001> moconfig commit
admin@apic1:prefix-policy-NDPfxPol001> cd ../
admin@apic1:nd> mocreate prefix-policy NDPfxPol002
admin@apic1:nd> cd prefix-policy-NDPfxPol002/
admin@apic1:prefix-policy-NDPfxPol002> moset valid-lifetime 4294967295
admin@apic1:prefix-policy-NDPfxPol002> moset preferred-lifetime 4294967295
admin@apic1:prefix-policy-NDPfxPol002> moconfig commit
admin@apic1:prefix-policy-NDPfxPol002> cd ../../../bridge-domains/bd1/subnets/
admin@apic1:subnets> mocreate 34::1/64
admin@apic1:subnets> cd 34::1 64/
admin@apic1:34::1_64> moset nd-prefix-policy NDPfxPol001
admin@apic1:34::1 64> moconfig commit
admin@apic1:34::1 64> cd ../
admin@apic1:subnets> mocreate 33::1/64
admin@apic1:subnets> cd 33::1 64/
```

admin@apic1:33::1\_64> moset nd-prefix-policy NDPfxPol002
admin@apic1:33::1\_64> moconfig commit

# Configuring a Routing Control Protocol Using Import and Export Controls

This topic provides a typical example of how to configure a routing control protocol using import and export controls when using Cisco APIC.

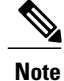

When you configure Layer 3 Outside (L3Out) connections to external routers, it is critical that the MTU be set appropriately on both sides. On some platforms, such as ACI, Cisco NX-OS, and Cisco IOS, the configurable MTU value takes into account packet headers (resulting in a max packet size to be set as 9000 bytes), whereas other platforms such as IOS-XR configure the MTU value exclusive of packet headers (resulting in a max packet size of 8986 bytes). For the appropriate MTU values for each platform, see the relevant configuration guides. Cisco highly recommends you test the MTU using CLI-based commands. For example, on the Cisco NX-OS CLI, use a command such as ping 1.1.1.1 df-bit packet-size 9000 source-interface ethernet 1/1

# Configuring a Route Control Protocol to Use Import and Export Controls Using the GUI

This task lists steps to create import and export policies. By default, import controls are not enforced, so the import control must be manually assigned.

#### **Before You Begin**

- The tenant, private network, and bridge domain are created.
- The Layer 3 outside for tenant networks is created.

#### Procedure

- Step 1 On the menu bar, click TENANTS > Tenant\_name > Networking > External Routed Networks >
  Layer3\_Outside\_name .
- Step 2 Right click Layer3 Outside name and click Create Route Profile.
- Step 3 In the Create Route Profile dialog box, perform the following actions:
  - a) From the Name field drop-down list, choose the appropriate route profile. Depending on your selection, whatever is advertised on the specific outside is automatically used.
  - b) In the Type field, choose Combining Subnets with Routing Policy.
  - c) Expand Order.
- Step 4 In the Create Route Control Context dialog box, perform the following actions:

- a) In the **Order** field, choose the desired order number.
- b) In the Name field, enter a name for the route control private network.
- c) From the Match Rule field drop-down list, click Create Match Rule.
- d) In the Create Match Rule dialog box, in the Name field, enter a route match rule name. Click Submit. Specify the match community regular expression term and match community terms as desired. Match community factors will require you to specify the name, community and scope.
- e) From the Set Attribute drop-down list, choose Create Action Rule Profile.
- f) In the Create Action Rule Profile dialog box, in the Name field, enter a name for the rule.
- g) Check the check boxes for the desired rules you want to set, and choose the appropriate values that are displayed for the choices. Click Submit.
   The policy is created and associated with the action rule.
- h) Click OK.
- i) In the Create Route Profile dialog box, click Submit.
- Step 5 In the Navigation pane, choose Route Profile > route\_profile\_name > route\_control\_private\_network\_name. In the Work pane, under Properties the route profile policy and the associated action rule name are displayed.
- **Step 6** In the Navigation pane, click the *Layer3\_Outside\_name*. In the Work pane, the Properties are displayed.
- **Step 7** (Optional) Click the **Route Control Enforcement** field and enter **Import Control** to enable the import policy.

The import control policy is not enabled by default but can be enabled by the user. The import control policy is supported for BGP but not for EIGRP or for OSPF. If the user enables the import control policy for an unsupported protocol, it will be automatically ignored. The export control policy is supported for BGP, EIGRP, and OSPF.

- **Step 8** To create a customized export policy, right-click **Route Profiles**, click **Create Route Profiles**, and perform the following actions:
  - a) In the **Create Route Profile** dialog box, from the drop-down list in the **Name** field, choose a name for the export policy.
  - b) Expand the + sign in the dialog box.
  - c) In the Create Route Control Context dialog box, in the Order field, choose a value.
  - d) In the Name field, enter a name for the route control private network.
  - e) (Optional) From the **Match Rule** field drop-down list, choose **Create Route Control Context**, and create and attach a match rule policy if desired.
  - f) From the Set Attribute field drop-down list, choose Create Action Rule Profile. Alternatively, if desired, you can choose an existing set action, and click Submit.
  - g) In the **Create Action Rule Profile** dialog box, in the **Name** field, enter a name.
  - h) Check the check boxes for the desired rules you want to set, and choose the appropriate values that are displayed for the choices. Click Submit.
     In the Create Route Control Context dialog box, the policy is created and associated with the action rule.
  - i) Click OK.
  - j) In the Create Route Profile dialog box, click Submit.

In the Work pane, the export policy is displayed.

- **Note** To enable the export policy, it must first be applied. For the purpose of this example, it is applied to all the subnets under the network.
- Step 9 In the Navigation pane, expand External Routed Networks > External\_Routed\_Network\_name > Networks > Network\_name, and perform the following actions:

- a) From the Name field drop-down list, choose the policy created earlier.
- b) In the Direction field, from the drop-down list, choose Route Control Profile. Click Update.

Step 10 Click Submit.

# Configuring a Route Control Protocol to Use Import and Export Controls Using the REST API

#### **Before You Begin**

- The tenant, private network, and bridge domain are created.
- The Layer 3 outside tenant network is configured.

#### Procedure

Configure the route control protocol using import and export controls.

#### Example:

```
xtOut descr="" dn="uni/tn-Ten ND/out-L3Out1" enforceRtctrl="export" name="L3Out1"
ownerKey="" ownerTag="" targetDscp="unspecified">
       targetDscp="unspecified">
          <l3extRsNodeL3OutAtt rtrId="1.2.3.4" rtrIdLoopBack="yes"
tDn="topology/pod-1/node-101">
              <l3extLoopBackIfP addr="2000::3" descr="" name=""/>
          </l3extRsNodeL3OutAtt>
          <ospfIfP authKeyId="1" authType="none" descr="" name="">
                 <ospfRsIfPol tnOspfIfPolName=""/>
              </ospfIfP>
              <l3extRsNdIfPol tnNdIfPolName=""/>
              <l3extRsPathL3OutAtt addr="10.11.12.10/24" descr="" encap="unknown"
ifInstT="13-port"
llAddr="::" mac="00:22:BD:F8:19:FF" mtu="1500" tDn="topology/pod-1/paths-101/pathep-[eth1/17]"
targetDscp="unspecified"/>
          </l3extLIfP>
       </l3extLNodeP>
       <l3extRsEctx tnFvCtxName="PVN1"/>
       xtInstP descr="" matchT="AtleastOne" name="InstP1" prio="unspecified"
targetDscp="unspecified">
          <fvRsCustQosPol tnQosCustomPolName=""/>
          <l3extSubnet aggregate="" descr="" ip="192.168.1.0/24" name="" scope=""/>
       </l3extInstP>
       <ospfExtP areaCost="1" areaCtrl="redistribute,summary" areaId="0.0.0.1"</pre>
areaType="nssa" descr=""/>
       <rtctrlProfile descr="" name="default-export" ownerKey="" ownerTag="">
          <rtctrlCtxP descr="" name="routecontrolpvtnw" order="3">
              <rtctrlScope descr="" name="">
                  <rtctrlRsScopeToAttrP tnRtctrlAttrPName="actionruleprofile2"/>
              </rtctrlScope>
          </rtctrlCtxP>
       </rtctrlProfile>
   </l3extOut>
```

# Configuring Route Control Protocol Using Import and Export Controls Using the NX-OS Style CLI

This section describes how to create a route map using the NX-OS CLI:

#### **Before You Begin**

- The tenant, private network, and bridge domain are created.
- The Layer 3 outside tenant network is configured.

#### Procedure

**Step 1** Import Route control using match community, match prefix-list

#### Example:

```
apic1# configure
apic1(config) # leaf 101
    # Create community-list
apic1(config-leaf) # template community-list standard CL 1 65536:20 tenant exampleCorp
apic1(config-leaf) # vrf context tenant exampleCorp vrf v1
     #Create Route-map and use it for BGP import control.
apic1(config-leaf-vrf) # route-map bgpMap
    # Match prefix-list and set route-profile actions for the match.
apic1(config-leaf-vrf-route-map)# ip prefix-list list1 permit 13.13.0/24
apic1(config-leaf-vrf-route-map)# ip prefix-list list1 permit 14.14.14.0/24
apic1(config-leaf-vrf-route-map)# match prefix-list list1
apic1(config-leaf-vrf-route-map-match) # set tag 200
apic1(config-leaf-vrf-route-map-match)# set local-preference 64
    # Match community-list and set route-profile actions for the match.
apic1(config-leaf-vrf-route-map)# match community CL 1
apic1(config-leaf-vrf-route-map-match) # set metric 200
apic1(config-leaf-vrf-route-map-match)# set community extended 20:22 additive
     #Adding the route-map the protocol.
apic1(config-leaf) # router bgp 100
apic1(config-bgp) # vrf member tenant exampleCorp vrf v1
apic1(config-leaf-bgp-vrf)# neighbor 3.3.3.3
apic1(config-leaf-bgp-vrf-neighbor)# route-map bgpMap in
```

#### **Step 2** Export Route Control using match BD, default-export route-profile

#### Example:

```
# Create custom and "default-export" route-profiles
apicl(config) # leaf 101
apicl(config-leaf) # vrf context tenant exampleCorp vrf v1
apicl(config-leaf-vrf) # template route-profile) # set metric 256
apicl(config-leaf-vrf) # template route-profile) # set metric 256
apicl(config-leaf-vrf) # template route-profile) # set metric 128
#Create a Route-map and match on BD, prefix-list
apicl(config-leaf-vrf) # route-map bgpMap
apicl(config-leaf-vrf) # route-map) # match bridge-domain bd1
apicl(config-leaf-vrf-route-map) # match prefix-list p1
apicl(config-leaf-vrf-route-map) # match prefix-list p1
apicl(config-leaf-vrf-route-map) # match bridge-domain bd2
```

```
apic1(config-leaf-vrf-route-map-match)# inherit route-profile bd-rtctrl
```

**Note** In this case, public-subnets from bd1 and prefixes matching prefix-list p1 are exported out using route-profile "default-export", while public-subnets from bd2 are exported out using route-profile "bd-rtctrl".

# **ACI Transit Routing**

The ACI fabric supports transit routing, which enables border routers to perform bidirectional redistribution with other routing domains. Unlike the stub routing domains of earlier releases of the ACI Fabric that block transit redistribution, bidirectional redistribution passes routing information from one routing domain to another. Such redistribution lets the ACI fabric provide full IP connectivity between different routing domains. Doing so can also provide redundant connectivity by enabling backup paths between routing domains.

Design transit redistribution policies that avoid sub-optimal routing or the more serious problem of routing loops. Typically, transit redistribution does not preserve the original topology and link-state information and redistributes external routes in distance-vector fashion (routes are advertised as vector prefixes and associated distances even with link-state protocols). Under these circumstances, the routers can inadvertently form routing loops that fail to deliver packets to their destination.

1

# **Transit Routing Use Cases**

Multiple Layer 3 domains such as external pods, mainframes, service nodes, or WAN routers can peer with the ACI fabric to provide transit functionality between them.

#### Figure 3: Transit Routing between Layer 3 Domains

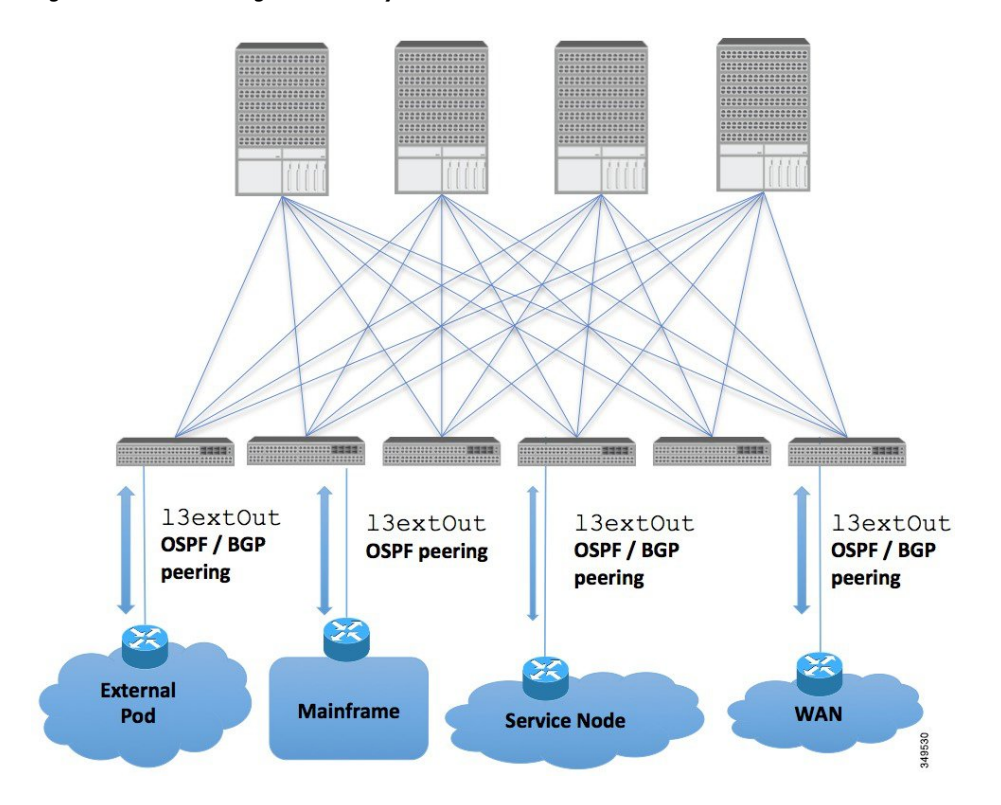

Mainframes can function as IP servers running standard IP routing protocols that accommodate requirements from Logical Partitions (LPARs) and Virtual IP Addressing (VIPA).

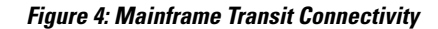

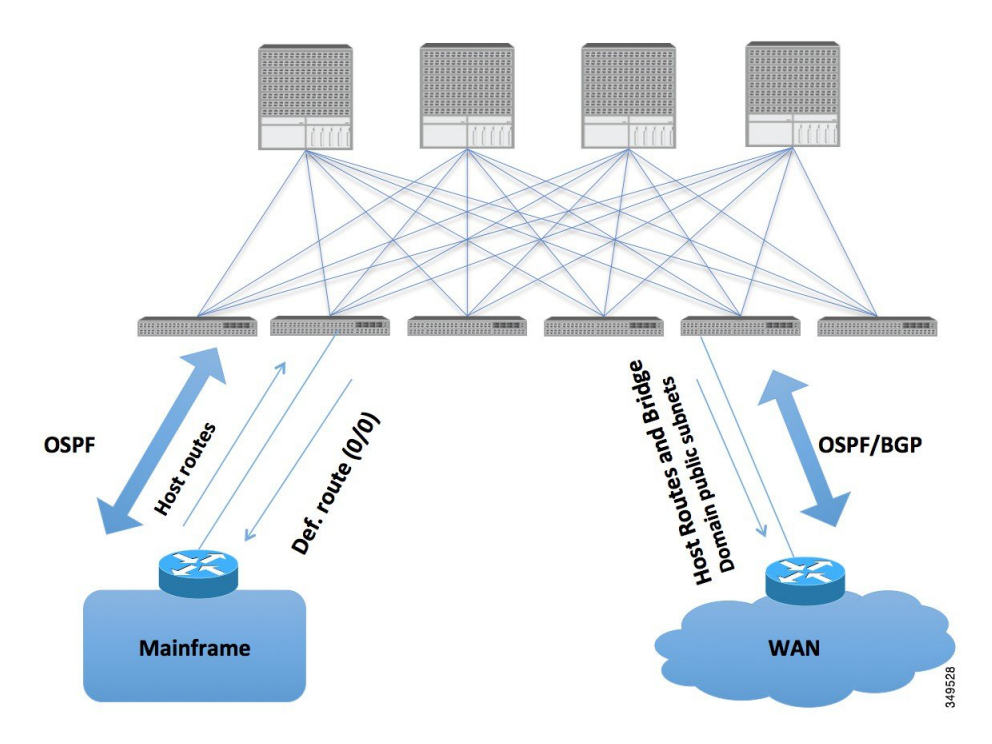

Mainframes that require the ACI fabric to be a transit domain for external connectivity through a WAN router and for east-west traffic within the fabric push host routes to the fabric that are redistributed within the fabric and towards external interfaces.

Service nodes can peer with the ACI fabric to advertise a Virtual IP (VIP) route that is redistributed and to an external WAN interface.

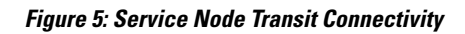

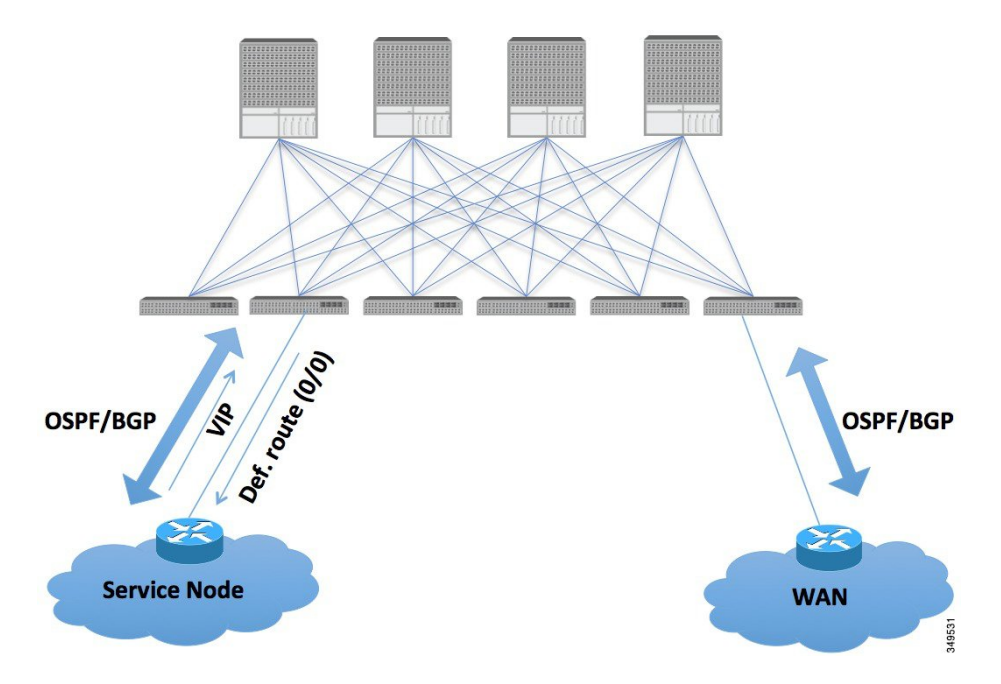

The VIP is the external facing IP address for a particular site or service. A VIP is tied to one or more servers or nodes behind a service node.

The ACI fabric acts as transit for external connectivity and interconnect between PODs. Cloud providers can deploy managed resource PODs inside a customer data center. The demarcation point can be an L3Out with OSPF/BGP peering with the fabric.

Figure 6: Multi-pod Transit Connectivity

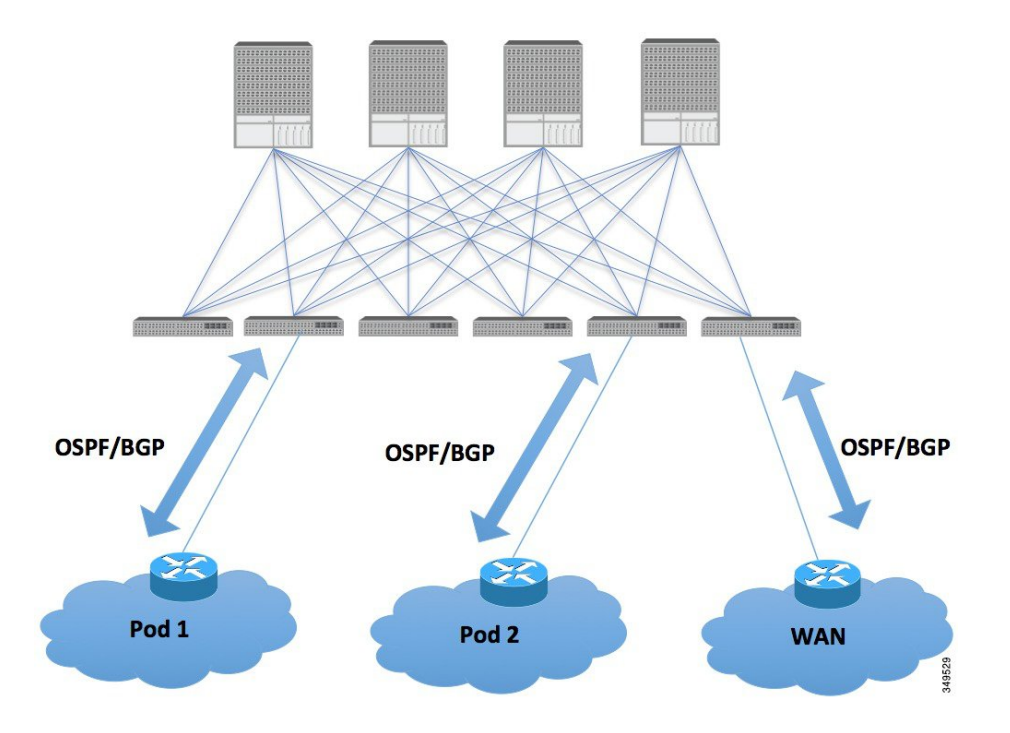

In such scenarios, the policies are administered at the demarcation points and ACI policies need not be imposed.

L4-L7 route peering is a special use case of the fabric as a transit where the ACI fabric serves as a transit OSPF/BGP domain for other PODs. Route Peering is used to configure OSPF/BGP peering on the L4-L7 service device so that it can exchange routes with the ACI leaf node to which it is connected. A common use case for route peering is Route Health Injection where the SLB VIP is advertised over OSPF/iBGP to clients outside the ACI fabric. See Appendix H for a configuration walk-through of this scenario.

# **Transit Routing Overview**

This article provides an overview of Layer 3 transit routing with the Cisco APIC.

The ACI software supports external Layer 3 connectivity with OSPF (NSSA) and iBGP. The ACI fabric advertises the tenant bridge domain subnets out to the external routers on the External Layer 3 Outside connections. The routes that are learned from the external routers are not advertised to the other external routers. The ACI fabric behaves like a stub network and it can be used to carry the traffic between the external Layer 3 domains.

The ACI software adds support for transit routing. Multiple External Layer 3 Outside connections within a single tenant/context (VRF) are supported and the ACI fabric can advertise the routes that are learned from one External Layer 3 Outside connection to another External Layer 3 Outside connection. The external Layer 3 domains peer with the ACI fabric on the leaf switches (border leaves). The fabric is a transit Multiprotocol-Border Gateway Protocol (MP-BGP) domain between the peers.

The ACI fabric configuration for external Layer 3 Outside connections is done at the tenant/VRF level. The routes that are learned from the external peers are imported into MP-BGP at the ingress leaf per VRF. The prefixes that are learned from the External Layer 3 Outside connections are exported to the leaf switches only where the tenant VRF is present.

#### Figure 7: Transit Routing Overview Diagram

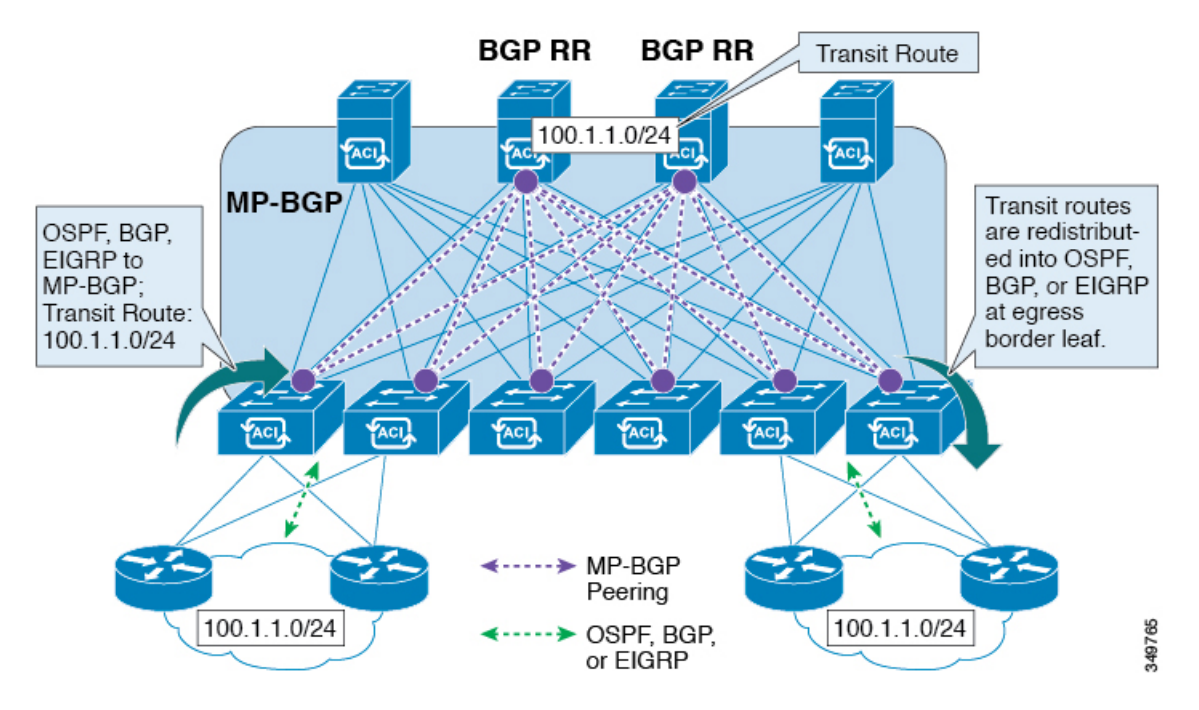

## **Route Distribution Within the ACI Fabric**

ACI supports the following routing mechanisms:

- Static Routes
- OSPFv2 (IPv4)
- OSPFv3 (IPv6)
- iBGP
- eBGP (IPv4 and IPv6)
- EIGRP (IPv4) protocols

ACI supports the VRF-lite implementation when connecting to the external routers. Using sub-interfaces, the border leaf can provide Layer 3 outside connections for the multiple tenants with one physical interface. The VRF-lite implementation requires one protocol session per tenant.

Within the ACI fabric, Multiprotocol BGP (MP-BGP) is implemented between the leaf and the spine switches to propagate the external routes within the ACI fabric. The BGP route reflector technology is deployed in order to support a large number of leaf switches within a single fabric. All of the leaf and spine switches are in one single BGP Autonomous System (AS). Once the border leaf learns the external routes, it can then redistribute the external routes of a given VRF to an MP-BGP address family VPN version 4 or VPN version

6. With address family VPN version 4, MP-BGP maintains a separate BGP routing table for each VRF. Within MP-BGP, the border leaf advertises routes to a spine switch, that is a BGP route reflector. The routes are then propagated to all the leaves where the VRFs (or private network in the APIC GUI's terminology) are instantiated.

## **External Layer 3 Outside Connection Types**

ACI supports the following External Layer 3 Outside connection options:

- Static Routing (supported for IPv4 and IPv6)
- OSPFv2 for normal and NSSA areas (IPv4)
- OSPFv3 for normal and NSSA areas (IPv6)
- iBGP (IPv4 and IPv6)
- eBGP (IPv4 and IPv6)
- EIGRP (IPv4 only)

The External Layer 3 Outside connections are supported on the following interfaces:

- Layer 3 Routed Interface
- Sub-interface with 802.1Q tagging With sub-interface, the same physical interface can be used to provide a Layer 2 outside connection for multiple private networks.

• Switched Virtual Interface (SVI) - With an SVI interface, the same physical interface that supports Layer 2 and Layer 3 and the same physical interface can be used for a Layer 2 outside connection and a Layer 3 outside connection.

#### Figure 8: ACI Layer 3 Managed Objects

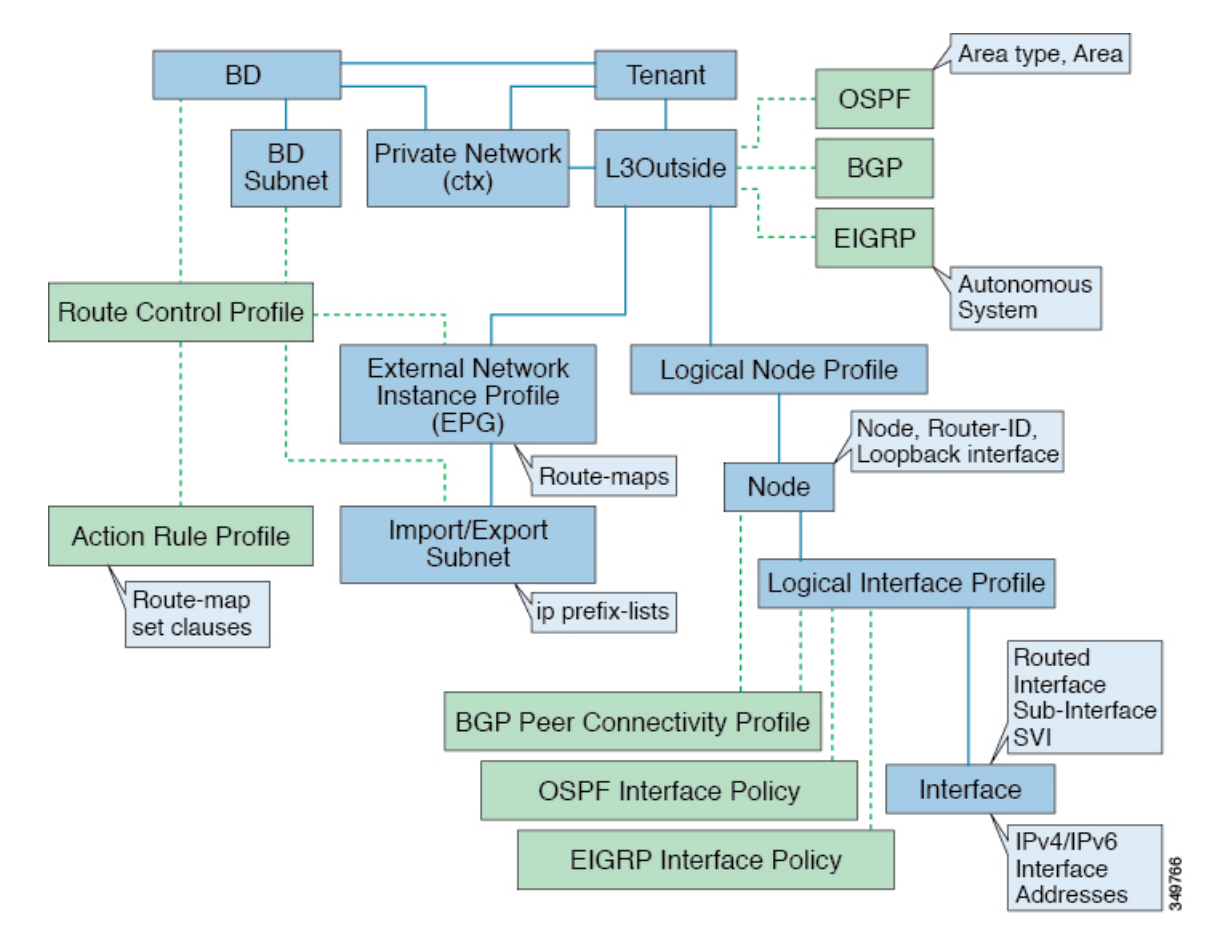

The managed objects that are used for the L3Outside connections are:

- External Layer 3 Outside (L3ext): Routing protocol options (OSPF area type, area, EIGRP AS, BGP), private network, External Physical domain.
- Logical Node Profile: Profile where one or more nodes are defined for the External Layer 3 Outside connections. The router-IDs and the loopback interface configuration is defined in the profile.

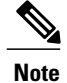

Use same router-ID for the same node across multiple External Layer 3 Outside connections.

- Logical Interface Profile: IP interface configuration for IPv4 and IPv6 interfaces. It is supported on the Route Interfaces, Routed Sub-Interfaces, and SVIs. The SVIs can be configured on physical ports, port-channels or VPCs.
- OSPF Interface Policy: OSPF Network Type, priority etc.

- · EIGRP Interface Policy: Timers, split horizon setting etc
- BGP Peer Connectivity Profile: The profile where most BGP peer settings, remote-as, local-as, and BGP peer connection options are configured. The BGP peer connectivity profile can be associated with the logical interface profile or the loopback interface under the node profile. This determines the update-source configuration for the BGP peering session.
- External Network Instance Profile (EPG) (l3extInstP): The external EPG is also referred to as the prefix based EPG or InstP. The import and export route control policies, security import polices, and contract associations are defined in this profile. Multiple external EPGs can be configured under a single L3Out. Multiple external EPGs may be used when a different route or a security policy is defined on a single External Layer 3 Outside connections. An external EPG or multiple external EPGs combine into a route-map. The import/export subnets defined under the external EPG associate to the IP prefix-list match clauses in the route-map. The external EPG is also where the import security subnets and contracts are associated. This is used to permit or drop traffic for this L3out.
- Action Rules Profile: The action rules profile is used to define the route-map set clauses for the L3Out. The supported set clauses are the BGP communities (standard and extended), Tags, Preference, Metric, and Metric type.
- Route Control Profile: The route-control profile is used to reference the action rules profile(s). This can be an ordered list of action rules profiles. The Route Control Profile can be referenced by a tenant BD, BD subnet, external EPG, or external EPG subnet.

There are additional protocol settings for BGP, OSPF, and EIGRP L3Outs. These settings are configured per tenant in the ACI Protocol Policies section in the GUI.

| Layer 3 Outside Connection<br>Type |                                   | OSPF | iBGP                 |                                                             | eBGP                                 |                                       | EIGRP                                    | Static |       |
|------------------------------------|-----------------------------------|------|----------------------|-------------------------------------------------------------|--------------------------------------|---------------------------------------|------------------------------------------|--------|-------|
|                                    |                                   |      | iBGP<br>over<br>OSPF | iBGP iBGP<br>over over<br>Static direct<br>route connection | iBGP<br>over<br>direct<br>connection | P eBGP<br>r over<br>ct OSPF<br>ection | P eBGP<br>over<br>F direct<br>connection | -      | Route |
| OSPF                               |                                   | Yes  | Yes*                 | Yes                                                         | X                                    | Yes                                   | Yes                                      | Yes    | Yes   |
| iBGP                               | iBGP over<br>OSPF                 | Yes* | Х                    | X                                                           | Х                                    | X                                     | Yes                                      | X      | Yes   |
|                                    | iBGP over<br>Static<br>route      | Yes  | X                    | X                                                           | X                                    | X                                     | Yes                                      | X      | Yes   |
|                                    | iBGP over<br>direct<br>connection | Yes  | X                    | X                                                           | X                                    | X                                     | Yes                                      | X      | Yes   |

## **Supported Transit Combination Matrix**

| Layer 3 Outside Connection<br>Type |                                   | OSPF | iBGP                 |                                 | eBGP                                 |                      | EIGRP                                | Static |       |
|------------------------------------|-----------------------------------|------|----------------------|---------------------------------|--------------------------------------|----------------------|--------------------------------------|--------|-------|
|                                    |                                   |      | iBGP<br>over<br>OSPF | iBGP<br>over<br>Static<br>route | iBGP<br>over<br>direct<br>connection | eBGP<br>over<br>OSPF | eBGP<br>over<br>direct<br>connection |        | Koute |
| eBGP                               | eBGP<br>over<br>OSPF              | Yes  | Х                    | Х                               | Yes                                  | Yes                  | Х                                    | Х      | X     |
|                                    | eBGP<br>over direct<br>connection | Yes  | Yes                  | Х                               | Yes                                  | X                    | Yes                                  | Х      | Yes   |
| EIGRP                              |                                   | Yes  | Х                    | Х                               | X                                    | Х                    | Х                                    | Х      |       |
| Static route                       |                                   | Yes  | Yes                  | Yes                             | Yes                                  | Х                    | Yes                                  |        | Yes   |

- \* = Not supported on the same leaf switch
- X = Unsupported/Untested combinations
- bold text = Supported in this release

## **OSPF Layer 3 Outside Connections**

OSPF Layer 3 Outside connections can be normal or NSSA areas. The backbone (area 0) area is also supported as an OSPF Layer 3 Outside connection area. ACI supports both OSPFv2 for IPv4 and OSPFv3 for IPv6. When creating an OSPF Layer 3 Outside, it is not necessary to configure the OSPF version. The correct OSPF process is created automatically based on the interface profile configuration (IPv4 or IPv6 addressing). Both IPv4 and IPv6 protocols are supported on the same interface (dual stack) but it is necessary to create two separate interface profiles. Layer 3 Outside connections are supported for the routed interfaces, routed sub-interfaces, and SVIs. The SVIs are used when there is a need to share the physical connect for both L2 and L3 traffic. The SVIs are supported on ports, port-channels, and VPC port-channels.

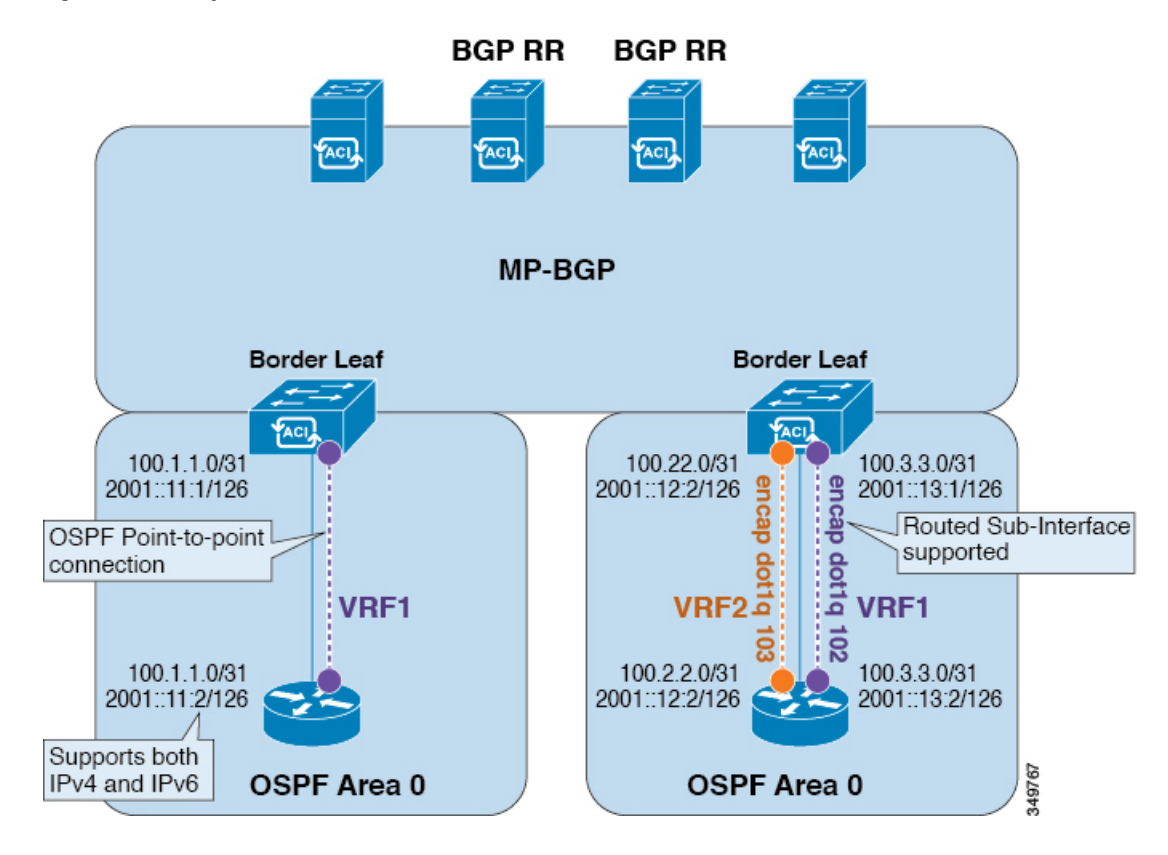

#### Figure 9: OSPF Layer3 Out Connections

When an SVI is used for an Layer 3 Outside connection, an external bridge domain is created on the border leaf switches. The external bridge domain allows connectivity between the two VPC switches across the ACI fabric. This allows both the VPC switches to establish the OSPF adjacencies with each other and the external OSPF device.

When running OSPF over a broadcast network, the time to detect a failed neighbor is the dead time interval (default 40 seconds). Reestablishing the neighbor adjacencies after a failure may also take longer due to designated router (DR) election.

Note

A link or port-channel failure to one VPC Node does not cause an OSPF adjacency to go down. The OSPF adjacency can stay up via the external BD accessible through the other VPC node.

## **EIGRP Layer 3 Outside Connections**

EIGRP Layer 3 Outside connections are supported on the same interface types as OSPF except that IPv6 is not supported for EIGRP.

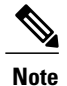

VPC/SVI configuration for EIGRP is the same as OSPF.

## **BGP Protocol Peering to External BGP Speakers**

ACI supports peering between the border leaves and the external BGP speakers using iBGP and eBGP. ACI supports the following connections for BGP peering:

- iBGP peering over OSPF
- eBGP peering over OSPF
- iBGP peering over direct connection
- eBGP peering over direct connection
- iBGP peering over static route

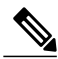

Note

When OSPF is used with BGP peering, OSPF is only used to learn and advertise the routes to the BGP peering addresses. All route control applied to the Layer 3 Outside Network (EPG) are applied at the BGP protocol level.

ACI supports a number of features for iBGP and eBGP connectivity to external peers. The BGP features are configured on the **BGP Peer Connectivity Profile**.

The BGP peer connectivity profile features are described in the following table:

| Table 2: BGP Peer Connectivity | <b>Profile Features</b> |
|--------------------------------|-------------------------|
|--------------------------------|-------------------------|

| BGP Features            | Feature Description                                                   | NX-OS Equivalent Commands |
|-------------------------|-----------------------------------------------------------------------|---------------------------|
| Allow Self-AS           | Works with Allowed AS<br>Number Count setting.                        | allowas-in                |
| Disable peer AS check   | Disable checking of the peer AS number when advertising.              | disable-peer-as-check     |
| Next-hop self           | Always set the next hop<br>attribute to the local peering<br>address. | next-hop-self             |
| Send community          | Send the community attribute to the neighbor.                         | send-community            |
| Send community extended | Send the extended community attribute to the neighbor.                | send-community extended   |
| Password                | The BGP MD5<br>authentication.                                        | password                  |

| BGP Features                                    | Feature Description                                                                                                    | NX-OS Equivalent Commands                                                                |
|-------------------------------------------------|----------------------------------------------------------------------------------------------------|------------------------------------------------------------------------------------------|
| Allowed AS Number Count                         | Works with Allow Self-AS feature.                                                                                                    | allowas-in                                                                               |
| Disable connected check                         | Disable connected check for<br>the directly connected EBGP<br>neighbors (allowing EBGP<br>neighbor peering from the<br>loopbacks).                                                                                                    |                                                                                          |
| TTL                                             | Set the TTL value for EBGP multihop connections. It is only valid for EBGP.                                                                                                    | ebgp-multihop <ttl></ttl>                                                                |
| Autonomous System Number                        | Remote Autonomous System number of the peer.                                                                                                    | neighbor <x.x.x> remote-as</x.x.x>                                                       |
| Local Autonomous System<br>Number Configuration | Options when using the Local<br>AS feature. (No<br>Prepend+replace-AS+dual-AS<br>etc).                                                                                                    |                                                                                          |
| Local Autonomous System<br>Number               | The local AS feature used to<br>advertise a different AS<br>number than the AS assigned<br>to the fabric MP-BGP Route<br>Reflector Profile. It is only<br>supported for the EBGP<br>neighbors and the local AS<br>number must be different than<br>the route reflector policy AS. | local-as xxx <no-prepend> <replace-as><br/><dual-as></dual-as></replace-as></no-prepend> |

## **Transit Route Control**

An ACI fabric can have multiple external Layer 3 connections per tenant/VRF running dynamic routing protocols (OSPF, EIGRP, and BGP). Route control policies are implemented in the ACI fabric to control the distribution of the routes that are learned from an External Layer 3 Outside connection or configured as a static route. ACI supports import and export route control. Import and export route control uses the route-maps and the IP prefix-lists to control the import and export of the prefixes that are allowed into and advertised out of the ACI fabric.

The default setting for import route control is to allow all the prefixes. All leaf switches in the ACI fabric learn of all the external prefixes where that VRF is deployed. The default setting for the export route control is to deny all the prefixes. The import route control can be enabled but is only supported for BGP. All OSPF and EIGRP learned routes are allowed into their respective protocol on the border leaf where the Layer 3 Outside connection is deployed. These prefixes are redistributed (imported) into MP-BGP at the ingress border leaf per tenant/VRF.

#### **Import Route Control**

- Controls the import of prefixes into the routing table on the ingress leaf.
- Disabled by default.
- Only supported for BGP.
- Implemented with an input route-map associated to the external BGP neighbor.

#### **Export Route Control**

- Controls the export of transit prefixes advertised out of the ACI fabric (over Layer 3 Outside connections).
- Supported for all Layer 3 Outside connection types.
- · Always enabled.
- Default setting is to deny all the prefixes.
- Implemented with redistribution route-map (OSPF/EIGRP) and neighbor route-map (BGP).
- Not used to control the export of the tenant subnets or the originating default route.

Import and export route control is configured under the External Network Instance Profile (l3extInstP).

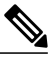

**Note** The import/export route control is used to control the import and export of the transit route prefixes (the routes that are learned from the external Layer 3 devices) and the static routes. The import/export route control is not used for the tenant subnets (the subnets that are configured under the tenant bridge domains) or when originating a default route.

## ACI Route Redistribution

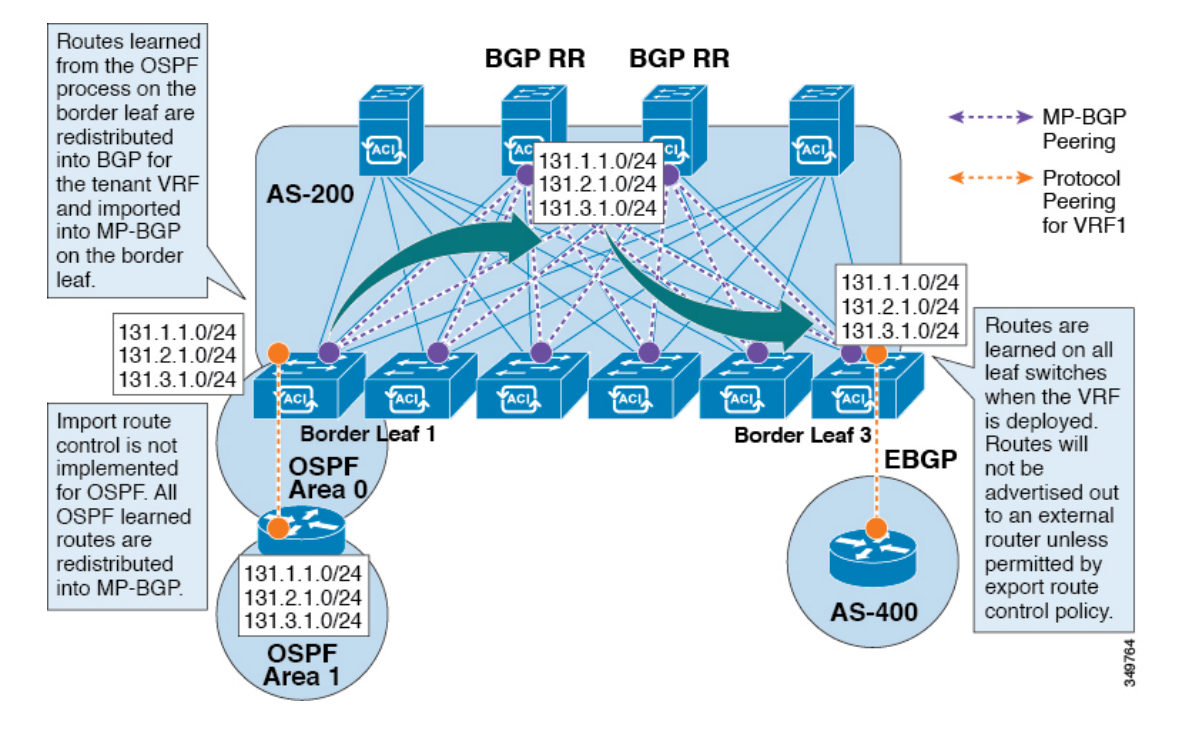

#### Figure 10: ACI Route Redistribution

- The routes that are learned from the OSPF process on the border leaf are redistributed into BGP for the tenant VRF and they are imported into MP-BGP on the border leaf.
- The import route control is not implemented for OSPF. All OSPF learned routes are redistributed into MP-BGP.
- The routes are learned on the border leaf where the VRF is deployed. The routes are not advertised to the External Layer 3 Outside connection unless it is permitted by the export route control.

![](_page_40_Picture_8.jpeg)

When a subnet for a bridge domain/EPG is set to Advertise Externally, the subnet is programmed as a static route on a border leaf. When the static route is advertised, it is redistributed into the EPG's Layer 3 outside network routing protocol as an external network, not injected directly into the routing protocol.

#### Controls Enabled for Subnets Configured under the Layer 3 Outside Network Instance Profile

The following controls can be enabled for the subnets that are configured under the Layer 3 Outside Network Instance Profile.

| Route control Setting  | Use                                                                                                    | Options                                             |
|------------------------|----------------------------------------------------------------------------------------------------|-----------------------------------------------------|
| Export Route Control   | To allow the prefixes that are<br>advertised to the external peers.<br>Implemented with IP prefix-lists.                    | Specific match (prefix and prefix length).          |
| Import Route Control   | To allow prefixes that are inbound<br>from the external BGP peers.<br>Implemented with IP prefix-lists.                     | Specific match (prefix and prefix length).          |
| Security Import Subnet | To permit the packets between two<br>prefix based EPGs. Implemented<br>with ACLs.                                           | Uses the ACL match prefix/wildcard match rules.     |
| Aggregate Export       | To allow all prefixes to be<br>advertised to the external peers.<br>Implemented with 0.0.0.0/ le 32 IP<br>prefix-list.      | Only supported for 0.0.0.0/0 subnet (all prefixes). |
| Aggregate Import       | To allow all prefixes that are<br>inbound from an external BGP<br>peer. Implemented with 0.0.0.0/0<br>le 32 IP prefix-list. | Only supported for 0.0.0/0 subnet (all prefixes).   |

#### Table 3: Route Control Options

In many cases, it may be preferred to advertise all the transit routes out to an Layer 3 Outside connection. In this case, the aggregate export option is used with the prefix 0.0.0.0/0. This creates an IP prefix-list entry (permit 0.0.0.0/0 le 30) that is configured as a match clause in the export route-map. Use **show route-map** <**outbound route-map**> command and **show ip prefix-list <match-clause**> to view the output.

#### Advertising Tenant BD Subnets Outside the Fabric

The import and export route control policies only apply to the transit routes (the routes that are learned from other external peers) and the static routes. The subnets internal to the fabric that are configured on the tenant BD subnets are not advertised out using the export policy subnets. The tenant subnets are still permitted using the IP prefix-lists and the route-maps but they are implemented using different configuration steps. See the following configuration steps to advertise the tenant subnets outside the fabric:

#### Procedure

- Step 1 Configure the tenant subnet scope as Public Subnet in the subnet properties window.
- Step 2 (Optional) Set the Subnet Control as ND RA Prefix in the subnet properties window.
- Step 3 Associate the tenant bridge domain (BD) with external Layer 3 Outside.
- **Step 4** Create contract (provider/consumer) association between the tenant EPG and the external EPG. Setting the BD subnet to scope Public and associating the BD to the Layer 3 Outside creates an IP prefix-list and the route-map sequence entry on the border leaf for the BD subnet prefix.

## **Tenant EPG to Layer 3 Outside Contract**

The tenant EPG needs a contract provider/consumer association with the Layer 3 Outside connection. It creates a route entry for the subnet on the border leaf (If the tenant BD is not previously deployed on the leaf) and it is also used to permit the traffic in the data plane.

In some cases, the tenant subnet may be advertised out to the external peer even if no contract is configured. The tenant subnet is advertised out if any of the following conditions are true:

- The tenant EPG/BD is already deployed on the border leaf.
- OR the tenant EPG/BD has a contract with a tenant/EPG deployed on the border leaf.

These two conditions create an entry in the routing table for the tenant subnet and the Public scope and the Layer 3 Outside association allows the subnet to be advertised out but the data plane traffic is not permitted without a contract.

Note

This entry is valid only if the tenant private network (context) is set with Policy Control Enforcement set to enforced. If Policy Control Enforcement is set to unenforced, the tenant prefixes are present on the border leaf without any contracts.

### Advertising a Default Route

For external connections to the fabric that only require a default route, there is support for originating a default route for OSPF, EIGRP, and BGP Layer 3 Outside connections. If a default route is received from an external peer, this route can be redistributed out to another peer following the transit export route control as described earlier in this article.

A default route can also be advertised out using a Default Route Leak Policy. This policy supports advertising a default route if it is present in the routing table or it supports advertising a default route always. The Default Route Leak Policy is configured at the Layer 3 Outside connection.

When creating a Default Route Leak Policy, follow these guidelines:

- For BGP, the Always property is not applicable.
- For BGP, when choosing the Scope property, you must choose Outside.
- For OSPF, the Scope value Context creates a type-5 LSA while the Scope value Outside creates type-7 LSA. This selection depends on the area type being used in that Layer3 outside. Therefore, if the area type is regular, set the scope to Context and if the area type is NSSA, set the scope to Outside.

#### **Route Control Profile Policies**

The ACI fabric also supports the route-map set clauses for the routes that are advertised into and out of the fabric. The route-map set rules are configured with the Route Control Profile policies and the Action Rule Profiles.

ACI supports the following set options:

| Property      | OSPF | EIGRP | BGP | Comments                                                                                                    |
|---------------|------|-------|-----|----------------------------------------------------------------------------------------------------|
| Set Community |      |       | Yes | Supports regular<br>and extended<br>communities.                                                                     |
| Route Tag     | Yes  | Yes   |     | Supported only for<br>BD subnets. Transit<br>prefixes are always<br>assigned the tag<br>4294967295.                  |
| Preference    |      |       | Yes | Sets BGP local preference.                                                                                           |
| Metric        | Yes  |       | Yes | Sets MED for BGP.<br>Will change the<br>metric for EIGRP<br>but you cannot<br>specify the EIGRP<br>composite metric. |
| Metric Type   | Yes  |       |     | OSPF Type-1 and OSPF Type-2.                                                                                         |

#### Table 4: Action Rule Profile Properties (route-map set clauses)

The Route Profile Polices are created under the Layer 3 Outside connection. A Route Control Policy can be referenced by the following objects:

- Tenant BD Subnet
- Tenant BD
- External EPG
- Externel EPG import/export subnet

Here is an example of using Import Route Control for BGP and setting the local preference for an external route learned from two different Layer 3 Outsides. The Layer 3 Outside connection for the external connection to AS300 is configured with the Import Route Control enforcement. An action rule profile is configured to set the local preference to 200 in the Action Rule Profile for Local Preference window.

The Layer 3 Outside connection External EPG is configured with a 0.0.0.0/0 import aggregate policy to allow all the routes. This is necessary because the import route control is enforced but any prefixes should not be blocked. The import route control is enforced to allow setting the local preference. Another import subnet 151.0.1.0/24 is added with a Route Profile that references the Action Rule Profile in the External EPG settings for Route Control Profile window.

Use the **show ip bgp vrf overlay-1** command to display the MP-BGP table. The MP-BGP table on the spine displays the prefix 151.0.1.0/24 with local preference 200 and a next hop of the border leaf for the BGP 300 Layer 3 Outside connection.

There are two special route control profiles—default-import and default-export. If the user configures using the names default-import and default-export, then the route control profile is automatically applied at the Layer3 outside level for both import and export. The default-import and default-export route control profiles cannot be configured using the 0.0.0.0/0 aggregate.

A route control profile is applied in the following sequential order for fabric routes:

- 1 Tenant BD subnet
- 2 Tenant BD
- **3** Layer3 outside

The route control profile is applied in the following sequential order for transit routes:

- 1 External EPG prefix
- 2 External EPG
- **3** Layer3 outside

![](_page_44_Picture_11.jpeg)

Note

When you configure Layer 3 Outside (L3Out) connections to external routers, it is critical that the MTU be set appropriately on both sides. On some platforms, such as ACI, Cisco NX-OS, and Cisco IOS, the configurable MTU value takes into account packet headers (resulting in a max packet size to be set as 9000 bytes), whereas other platforms such as IOS-XR configure the MTU value exclusive of packet headers (resulting in a max packet size of 8986 bytes). For the appropriate MTU values for each platform, see the relevant configuration guides. Cisco highly recommends you test the MTU using CLI-based commands. For example, on the Cisco NX-OS CLI, use a command such as ping 1.1.1.1 df-bit packet-size 9000 source-interface ethernet 1/1

#### **Security Import Policies**

The policies discussed in the documentation have dealt with the exchange of the routing information into and out of the ACI fabric and the methods that are used to control and tag the routes. The ACI fabric operates in a whitelist model where the default behavior is to drop all the data plane traffic between the endpoint groups unless explicitly permitted by the policy. This whitelist model applies to the external EPGs and the tenant EPGs.

There are some differences in how the security policies are configured and how they are implemented for the transit traffic compared to the tenant traffic:

#### **Transit Security Policies**

- Uses prefix filtering.
- Does not support Ethertype, protocol, L4 port, and TCP flag filters.
- Implemented with the security import subnets (prefixes) and the contracts that are configured under the external EPG.

#### **Tenant EPG Security Policies**

- Does not use prefix filtering.
- Supports Ethertype, protocol, L4 port, and TCP flag filters.
- Supported for tenant EPG $\leftarrow$ →EPG and tenant EPG $\leftarrow$ →External EPGs.

I

If there are no contracts between the external prefix based EPGs, the traffic is dropped. Allowing traffic between the two external EPGs requires configuring a contract and a security prefix. As only prefix filtering is supported, the default filter can be used.

#### **External Layer 3 Outside Connection Contracts**

The union of prefixes for Layer 3 Outside connections are programmed on all the leaf nodes where the Layer 3 Outside connections are deployed. When more than two Layer 3 Outside connections are deployed, the use of the catch all rule 0.0.0.0/0 can allow traffic between the Layer 3 Outside connections that do not have a contract.

Configuring the Provider/Consumer contract associations and the security import subnets is done at the External Layer 3 Outside connection Instance Profile (instP).

When security import subnets are configured and the catch all rule 0.0.0.0/0 is supported, the security import subnets follow the ACL type rules. The security import subnet rule 10.0.0.0/8 matches all the addresses from 10.0.0.0 - 10.255.255.255.255. It is not required to configure an exact prefix match for the prefixes that are permitted by the route control subnets.

Care should be taken when configuring the security import subnets if more than two Layer 3 Outside connections are configured in the same VRF, due to the union of the rules.

# **Common Pervasive Gateway**

Multiple ACI fabrics can be configured with an IPv4 common gateway on a per bridge domain basis. Doing so enables moving one or more virtual machines (VM) or conventional hosts across the fabrics while the host retains its IP address. VM host moves across fabrics can be done automatically by the VM hypervisor. The ACI fabrics can be co-located, or provisioned across multiple sites. The Layer 2 connection between the ACI fabrics can be a local link, or can be across a routed WAN link. The following figure illustrates the basic common pervasive gateway topology.

![](_page_45_Figure_10.jpeg)

![](_page_45_Figure_11.jpeg)

The per-bridge domain common pervasive gateway configuration requirements are as follows:

• The bridge domain MAC (mac) values for each fabric must be unique.

![](_page_46_Picture_2.jpeg)

The default bridge domain MAC (*mac*) address values are the same for all ACI fabrics. The common pervasive gateway requires an administrator to configure the bridge domain MAC (*mac*) values to be unique for each ACI fabric.

• The bridge domain virtual MAC (*vmac*) address and the subnet virtual IP address must be the same across all ACI fabrics for that bridge domain. Multiple bridge domains can be configured to communicate across connected ACI fabrics. The virtual MAC address and the virtual IP address can be shared across bridge domains.

## **Configuring Common Pervasive Gateway Using the GUI**

#### **Before You Begin**

- The tenant, and VRF are created.
- The bridge domain virtual MAC address and the subnet virtual IP address must be the same across all ACI fabrics for that bridge domain. Multiple bridge domains can be configured to communicate across connected ACI fabrics. The virtual MAC address and the virtual IP address can be shared across bridge domains.
- The Bridge domain that is configured to communicate across ACI fabrics must be in flood mode
- Only one EPG from a bridge domain (If the BD has multiple EPGs) should be configured on a border Leaf on the port which is connected to the second Fabric.
- Do not connect hosts directly to an inter-connected Layer 2 network that enables a pervasive common gateway among the two ACI fabrics.

#### Procedure

- Step 1 On the menu bar, click TENANTS.
- **Step 2** In the Navigation pane, expand the *Tenant\_name* > Networking > Bridge Domains.
- Step 3 Right-click Bridge Domains, and click Create Bridge Domain.
- Step 4 In the Create Bridge Domain dialog box, perform the following actions and select the appropriate attributes:a) In the Name field, enter a name for the bridge domain.
  - a) in the **Name** field, enter a name for the offuge domain.
  - b) Expand Subnets, and in the Create Subnets dialog box, in the Gateway IP field, enter the IP address. In the Treat as virtual IP address field, check the check box. Click Ok and click Finish.
  - c) Expand Subnets again, and in the Create Subnets dialog box, to create the Physical IP address in the Gateway IP field, using the same subnet which is configured as the Virtual IP address.
     Note The Physical IP address must be unique across ACI fabric
- **Step 5** Double click on the **Bridge Domain** that you just created in the **Work** pane, and perform the following actions:
  - a) Click on the Virtual MAC Address field, and change not-applicable to the appropriate value. Click Submit.

**Note** The default BD MAC address values are the same for all ACI fabrics; this configuration requires the bridge domain MAC values to be unique for each ACI fabric.

Confirm that the bridge domain MAC (pmac) values for each fabric are unique.

- **Step 6** Create a L2out EPG to extend the BD to other Fabric by right clicking on **External Bridged Networks** and open the **Create Bridged Outside** dialog box, and perform the following actions:
  - a) In the Name field, enter a name for the bridged outside.
  - b) In the Bridge Domain field, select the bridge domain already previously created.
  - c) In the **Encap** field, enter the VLAN encapsulation to match the other fabric l2out encapsulation.
  - d) In the Path Type field, select Port, PC, or VPC to deploy the EPG and click Next.
  - e) To create an External EPG network click in the **Name** field, enter a name for the network and you can specify the QoS class and click **Finish** to complete Common Pervasive configuration.

# **Configuring Common Pervasive Gateway Using the REST API**

#### **Before You Begin**

• The tenant, VRF, and bridge domain are created.

#### Procedure

Configure Common Pervasive Gateway.

#### Example:

```
<!-Things that are bolded only matters-->
<?xml version="1.0" encoding="UTF-8"?>
<!-- api/policymgr/mo/.xml -->
<polUni>
  <fvTenant name="test">
    <fvCtx name="test"/>
    <fvBD name="test" vmac="12:34:56:78:9a:bc">
      <fvRsCtx tnFvCtxName="test"/>
      <!-- Primary address -->
      <fvSubnet ip="192.168.15.254/24" preferred="yes"/>
      <!-- Virtual address -->
      <fvSubnet ip="192.168.15.1/24" virtual="yes"/>
    </fvBD>
    <fvAp name="test">
      <fvAEPg name="web">
       <fvRsBd tnFvBDName="test"/>
        <fvRsPathAtt tDn="topology/pod-1/paths-101/pathep-[eth1/3]" encap="vlan-1002"/>
      </fvAEPg>
    </fvAp>
  </fvTenant>
</polUni>
```

# **Configuring Common Pervasive Gateway Using the NX-OS Style CLI**

#### **Before You Begin**

• The tenant, VRF, and bridge domain are created.

#### Procedure

Configure Common Pervasive Gateway.

#### Example:

```
apicl#configure
apicl(config)#tenant demo
apicl(config-tenant)#bridge-domain test
apicl(config-tenant-bd)#12-unknown-unicast flood
apicl(config-tenant-bd)#arp flooding
apicl(config-tenant-bd)#exit
apicl(config-tenant-bd)#exit
apicl(config-tenant-interface bridge-domain test
apicl(config-tenant-interface)#multi-site-mac-address 12:34:56:78:9a:bc
apicl(config-tenant-interface)#mac-address 00:CC:CC:CC:C1:01 (Should be unique for each ACI
fabric)
apicl(config-tenant-interface)#ip address 192.168.10.1/24 multi-site
apicl(config-tenant-interface)#ip address 192.168.10.254/24 (Should be unique for each ACI
fabric)
```

٦